## Зміни єдиного податку з 1 січня 2016

Тема: Единий податок - 2016 (Единый налог - 2016).

В 2016 році збережено чотири групи платників єдиного податку.

Для 1-ї та 2-ї груп ставки єдиного податку змін не зазнали. Їх залишили в розмірі до 10% та до 20% для 1 та 2 групи відповідно:

- до 137,80 грн для платників 1-ї групи;
- до 275,60 грн для платників 2-ї групи.

**Для платників 3-ї групи платників податку ставки єдиного податку збільшено**. Ставки замість 2% (для платників ПДВ) і 4% (для неплатників ПДВ) збільшилися відповідно до **3% та 5%**. Базою нарахування для цих платників залишалася сума отриманого доходу.

Додаткове обмеження з'явилося для 3-ї групи: **протягом календарного року обсяг річного доходу не повинен перевищувати 5 000 000 гривень**. Третій групі платників знято обмеження на кількість найманих працівників.

**Для платників єдиного податку 4-ї групи збільшено** розмір ставок податку з одного гектара сільськогосподарських угідь та/або земель водного фонду залежить від категорії (типу) земель, їх розташування та становить (у відсотках бази оподаткування):

для ріллі, сіножатей і пасовищ (крім ріллі, сіножатей і пасовищ, розташованих у гірських зонах та на поліських територіях, а також ріллі, сіножатей і пасовищ, що перебувають у власності сільськогосподарських товаровиробників, які спеціалізуються на виробництві (вирощуванні) та переробці продукції рослинництва на закритому ґрунті, або надані їм у користування, у тому числі на умовах оренди) – 0,81;

для ріллі, сіножатей і пасовищ, розташованих у гірських зонах та на поліських територіях, – 0,49;

- для багаторічних насаджень (крім багаторічних насаджень, розташованих у гірських зонах та на поліських територіях) – 0,49;
- для багаторічних насаджень, розташованих у гірських зонах та на поліських територіях, 0,16;
- для земель водного фонду 2,43;
- для ріллі, сіножатей і пасовищ, що перебувають у власності сільськогосподарських товаровиробників, які спеціалізуються на виробництві (вирощуванні) та переробці продукції рослинництва на закритому ґрунті, або надані їм у користування, у тому числі на умовах оренди, – 5,4.

#### РРО для платників єдиного податку

Не відбулося ніяких змін щодо РРО. Як і в 2015 році, реєстратори касових операцій не застосовують платники єдиного податку, відповідно до п. 296.10 ПКУ:

1-ої групи;

2-ої і 3-ої груп (фізособи – підприємці) незалежно від обраного виду діяльності, обсяг доходу яких протягом календарного року не перевищує 1 000 000 гривень. У разі перевищення в календарному році цього обсягу доходу застосування РРО для такого платника єдиного податку є обов'язковим. Застосування РРО розпочинається з першого числа першого місяця кварталу, наступного за виникненням такого перевищення, та продовжується у всіх наступних податкових періодах протягом дії свідоцтва платника єдиного податку.

< Пример заполнения декларации единого налога - плательщики НДС 3 группы, физические лица

Як подати декларацію єдиного податку в електронному вигляді >

### Як подати декларацію єдиного податку в електронному вигляді

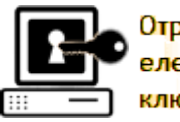

Отримання електронних ) ключів

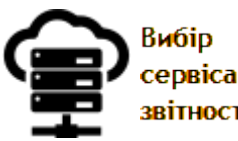

звітності Уклаланн

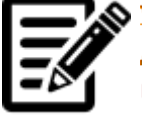

Укладання договору з податковою

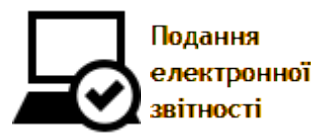

# Як подати декларацію єдиного податку в електронному вигляді

Розглянемо детально на прикладі, як подати декларацію з єдиного податку в податкову інспекцію в одному з популярних варіантів електронної звітності (всі характеристики цієї системи <u>дівіться на окремій сторінці>>></u>).

Прості попередні дії розглянуті на сторінках:

• Як зареєструватися в iFin

### • <u>Як налаштувати iFin Zvit після реєстрації</u>

Якщо ви новачок, то дивіться принципи та різні аспекти складання і здачі на сторінках Декларація платника єдиного податку та Заповнення декларації єдиного податку з прикладами та відповідями на питання, що часто ставляться. Увійдіть у сервіс (IFin Zvit" (console.ifin.ua).

Для ручного створення нового звіту необхідно перейти у розділ «iFin Zvit» та натиснути кнопку «Створити звіт».

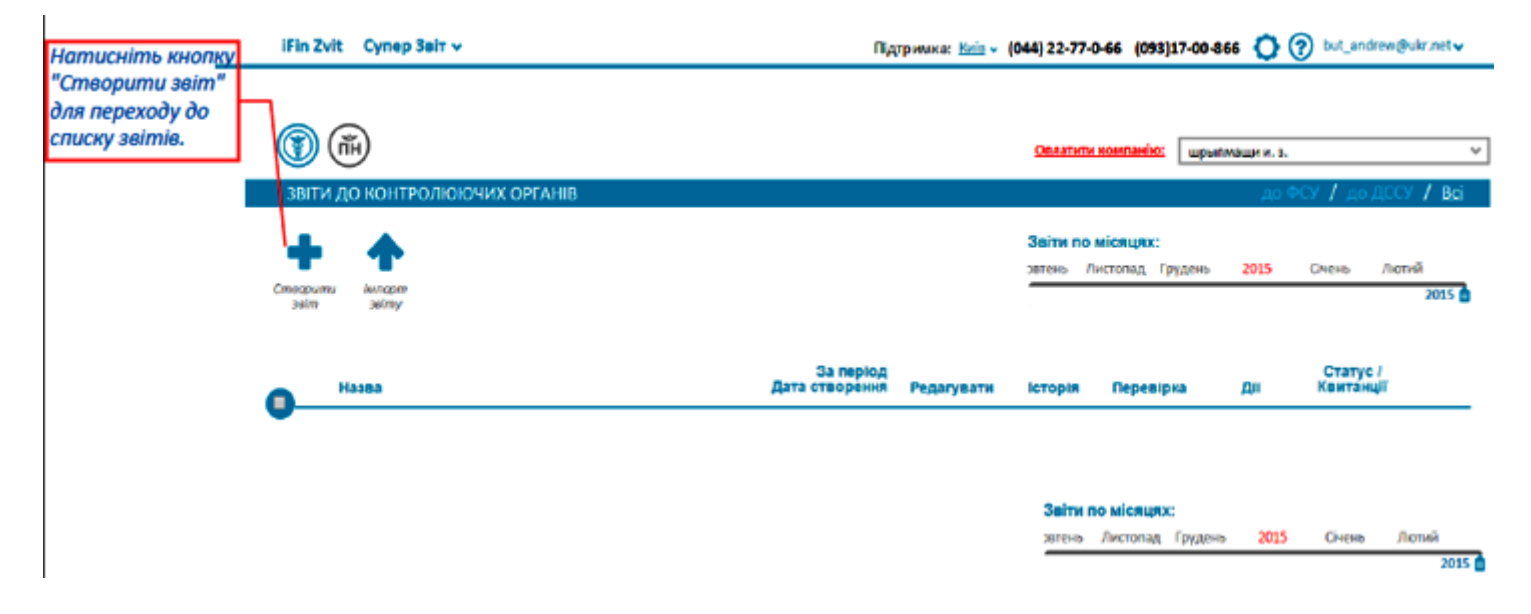

Відповідно до типу вашого підприємства система запропонує перелік обов'язкових звітів.

|                                                 |   |                                                             | 1   | I                                                                                                    |                   |             | * |
|-------------------------------------------------|---|-------------------------------------------------------------|-----|----------------------------------------------------------------------------------------------------|-------------------|-------------|---|
|                                                 |   | (iFin                                                       | Де  | зановнии клієнте !<br>вашого типу підприємства обов'язковими є такі звіти:                            | ФОП Іванов Іван І | ванович     | • |
| Перелік звітів,<br>обов'язкових для<br>подачі у |   |                                                             | Œ   | ) в Фіскальну службу                                                                                  | Sa nepiog:        | Здати до:   |   |
| контролюючі                                     |   | <ul> <li>Обреѓязкові для вашого<br/>підприємства</li> </ul> | •   | Подяткова декларація плятника єдиного податку - фізичної особя<br>- підприємця                        | n Pik             | ðo 09.02.15 | 5 |
| органи                                          |   | Всі звіти                                                   | FCI | 0304                                                                                                  | Pik               | ðo 09 02 15 | 5 |
|                                                 |   | в Фіскальну службу                                          |     | зыя просуми наражаваного доходу застрахованих осю та сумы<br>нарахованого единого вне оху(дод еток 5) |                   |             |   |
| Також Ви                                        | / | в Службу статистики                                         |     |                                                                                                    |                   |             |   |
| можете обирати                                  | / | в Пенсійний фонд                                            |     |                                                                                                    |                   |             |   |
| перелік звітів 🚽                                |   | в Казначейство                                              |     |                                                                                                    |                   |             |   |
| відповідно до<br>обраного                       |   | Завантажити готовий звіт                                    |     |                                                                                                    |                   |             |   |

Далі оберіть звіт, період за який він подається та ін.

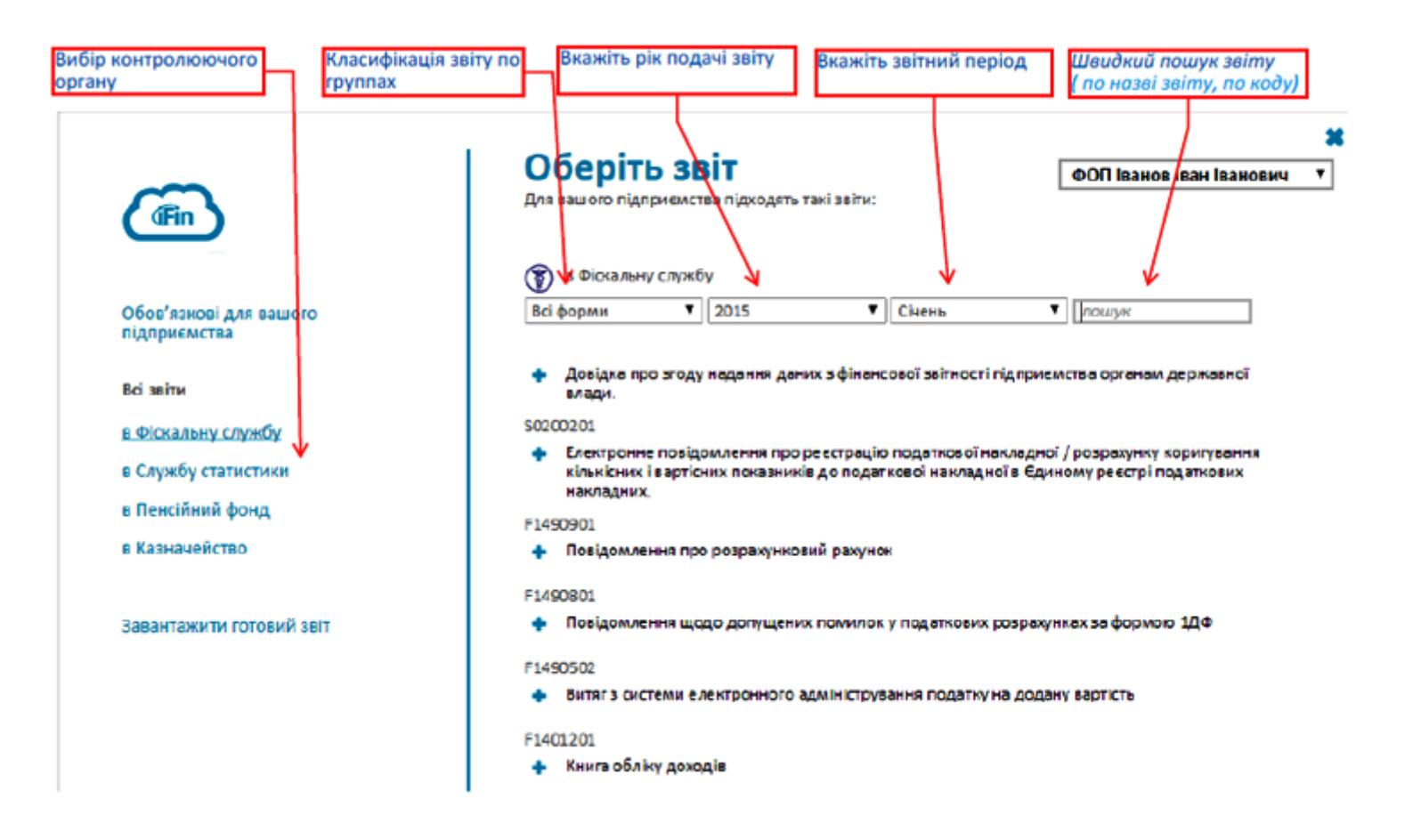

Для того щоб знайти необхідний звіт - натисніть кнопку «Всі звіти», буде відкрито перелік доступнихбланків, в

якому необхідно вибрати контролюючий орган, до якого надається звіт, вказати рік та період, за який створюється звіт. Для більш швидкого пошуку потрібного бланку необхідно вказати тип звіту.

Щоб створити звіт натискаємо на його назву, вибираємо тип звіту і Створити.

| Оберіть т                 | ип | ×      |
|---------------------------|----|--------|
| Звітня                    | ٠  |        |
| Звітня                    |    |        |
| Звітньо нова<br>Уточнююча | Ст | ворити |

Звітний – якщо звіт подається вперше в поточному звітному періоді.

Новий звітній – подається до закінчення звітного періоду для виправлення помилок, допущених звіті який уже здали раніше.

Уточнюючий - подається після закінчення звітного періоду для виправлення помилок, допущених звіті який уже здали раніше.

Далі заповнююте звіт.

Після заповнення усіх необхідних полів натисніть кнопку «Перевірити». Якщо у звіт містить помилки, сервіс відобразить їх червоним кольором. Після виправлення усіх помилок натисніть "Зберегти".

| VI. ВИЗНАЧЕННЯ ПОДАТКОВИХ ЗОБОВ'ЯЗАНЬ ПО 6                                                                                                    | диному і     | ЮДАТКУ∗       |
|----------------------------------------------------------------------------------------------------|--------------|---------------|
| Назва показника                                                                                                    | Код<br>рядка | Сума (гря.)   |
| Загальна сума доходу за звітний (податковий) період                                                                                               |              |               |
| (сума значень рядків 01 + 02 + 03 + 04 + 05 + 06 + 07 + 08 + 09 + 10 + 11 + 12 + 13 + 14 + 15 + 16 + 17 + 18 + 19 + 20)                           | 21           | nenipeli zani |
| Сума податку за ставкою 15 % ((рядок 02 + рядок 03 + рядок 04 +                                                                                   | 22           |               |
| + рядок 15 + рядок 07 + рядок 05 + рядок 05 + рядок 15 + рядок 15 + рядок 14 + рядок 15 + рядок 18 + рядок 19 + рядок 20) х 15 %)                 |              |               |
| Сума податку за ставкою 3 % (рядок 11 х 3 %)                                                                                                    | 23           |               |
| Сума податку за ставкою 5 % (рядок 12 х 5 %)                                                                                                    | 24           |               |
| Сума податку за ставкою 7 % (рядок 16 х 7 %)                                                                                                    | 25           |               |
| Сума податку за ставкою 10 % (рядок 17 х 10 %)                                                                                                    | 26           |               |
| Нараховаво всього за звітний (полатковий) період (рядок 22 + рядок 23 +<br>+ рядок 24 + рядок 25 + рядок 26)                                      | 27           |               |
| Нараховаво за попередній звітний (податковий) період (значення рядка 27<br>декларації попереднього звітного (податкового) періоду)                | 28           |               |
| Сума единого податку, яка підлягає нарахуванню та сплаті в бюджет за<br>підсумками поточного звітного (податкового) періоду (рядок 27 - рядок 28) | 29           |               |
|                                                                                                    |              |               |

 Перевірка документу на відсутність помилок
 Гереврити
 Користи
 Збереження документу перед відправкою до контролюючого органу.

Не заповнюється платником податку, що подає декларацію "Довідково".

Після того, як Ви зберегли звіт, він відобразиться у списку на сторінці iFin Zvit.

Можете перевірити звіт.

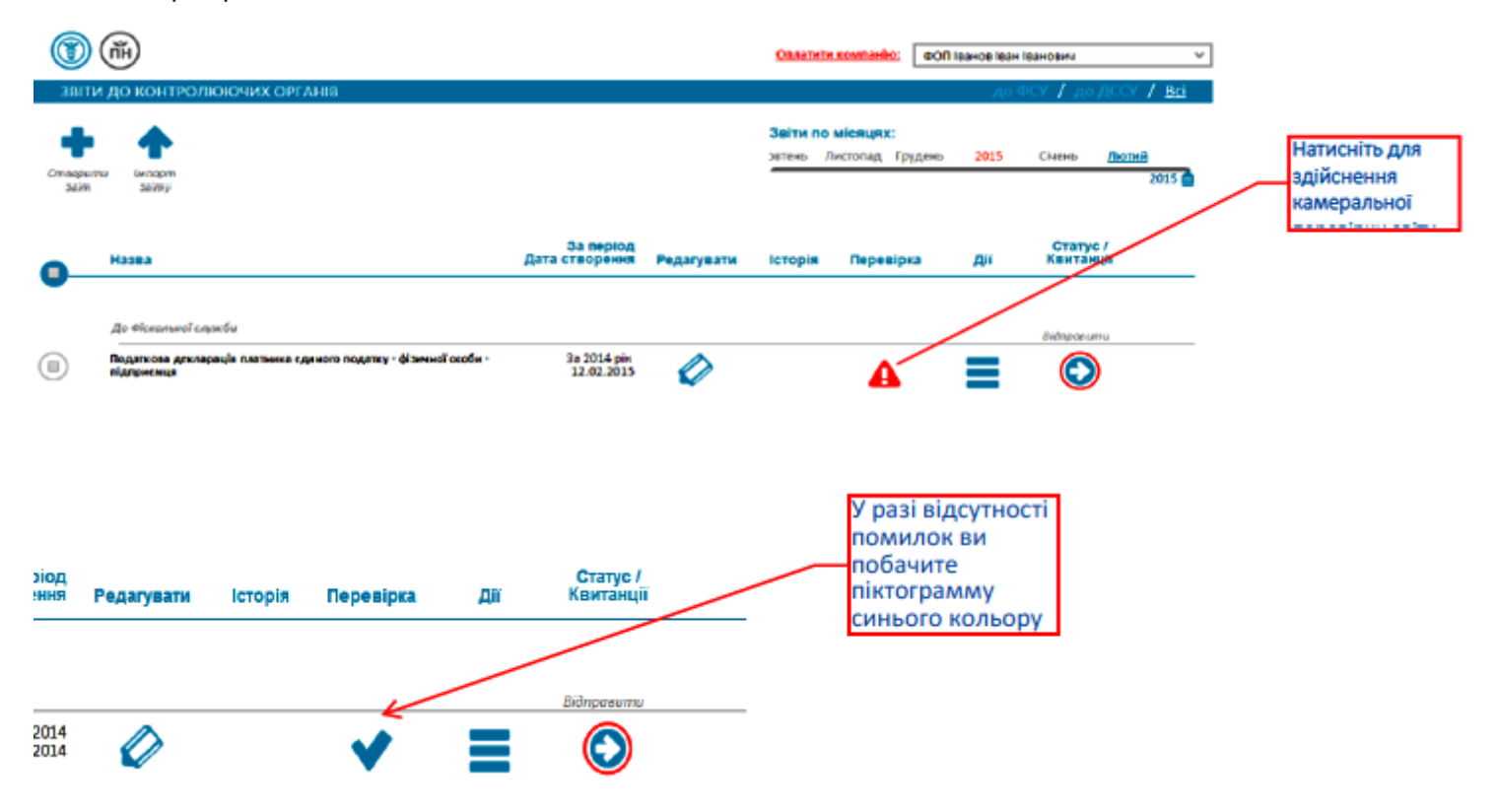

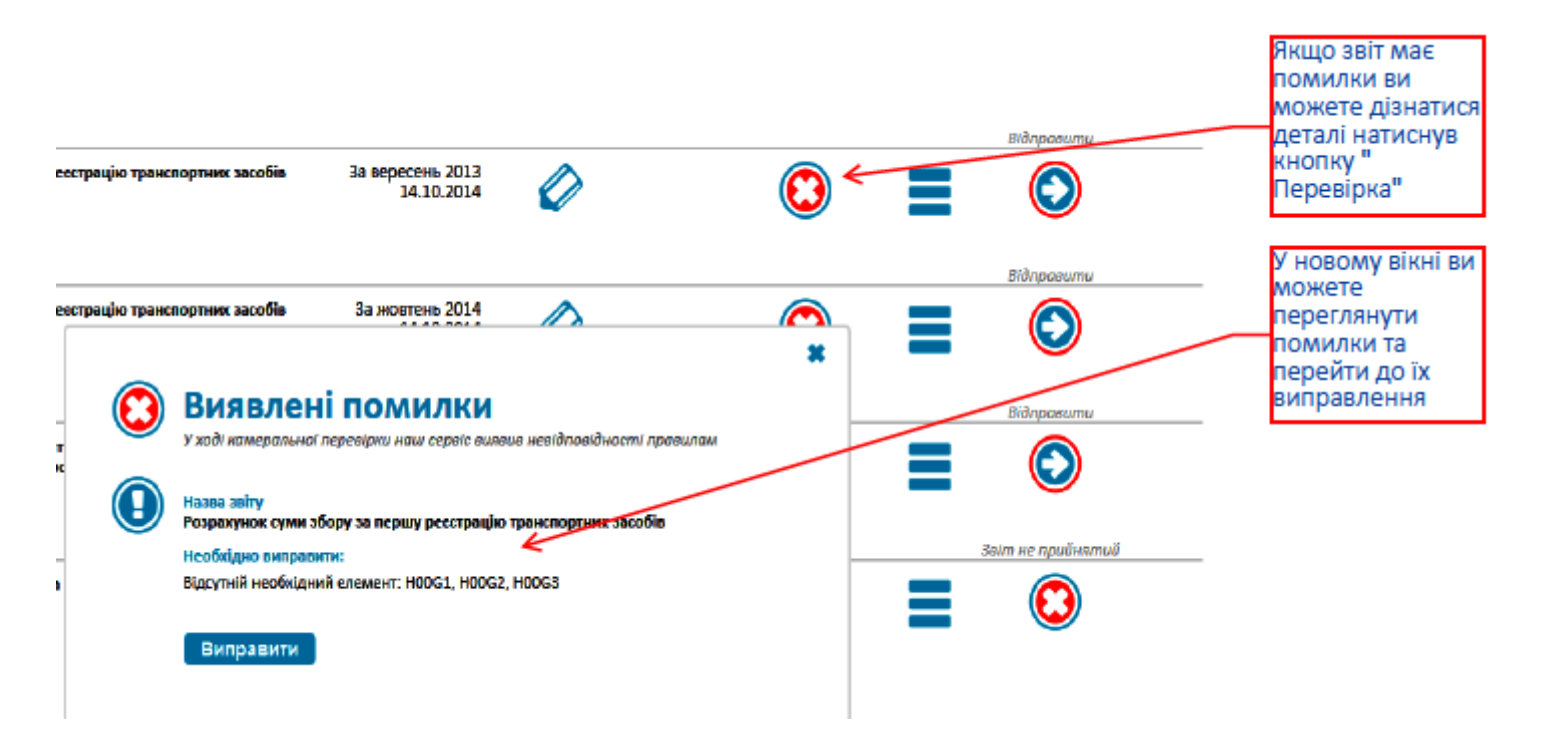

Після того як всі помилки миправлено, натисніть на іконку "Відправити".

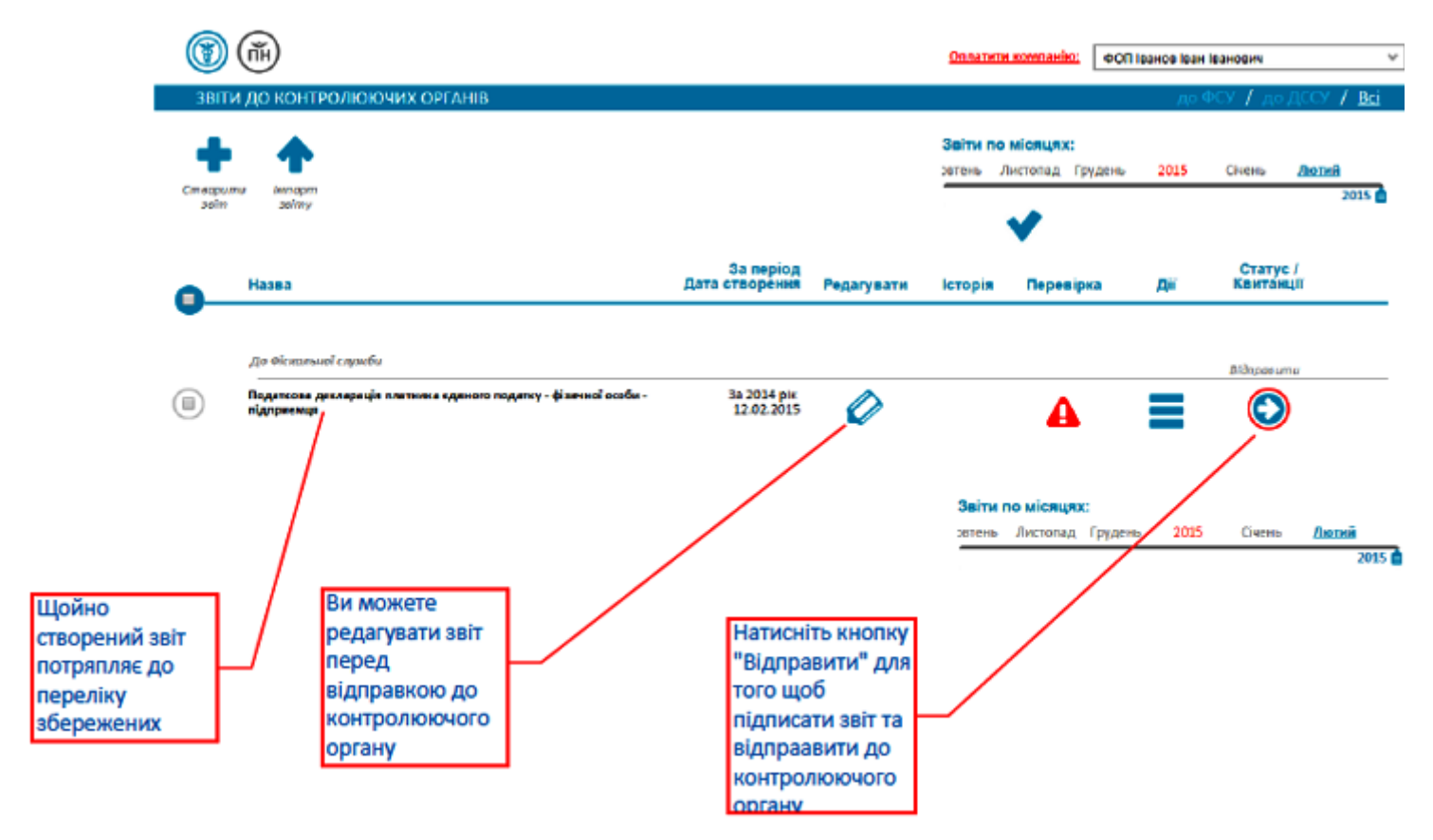

Далі (через деякий час) - перегляд та друк квитанцій:

|                               |            |                      |                             | до   | ФСУ 🖌 до        | адссу /      | Bd  |
|-------------------------------|------------|----------------------|-----------------------------|------|-----------------|--------------|-----|
|                               |            | Звіти по<br>ратець / | місяцях:<br>Інстопад Грудењ | 2015 | Снень           | Лютий<br>2   | 015 |
| За період<br>Дата створення   | Редагувати | Історія              | Перевірка                   | Дir  | Стату<br>Квитан | ис /<br>нції |     |
| За грудень 2014<br>20.01.2015 | Ø          | ❹                    | ✓                           | ≡    | зеіт успішно    | зданий       |     |
|                               |            |                      |                             |      |                 |              |     |

Побачити квитанцію можливо натиснувши на кнопку "Звіт успішно зданий".

### <u>Спробуйте роботу з iFin Zvit безкоштовно</u> →

У вспливаючому вікні відкриється результат обробки вашого звіту.

| Квитанція<br>від Фіскольної служби<br>Назва звіту<br>Податнова декларація плитника<br>підприкица<br>Результат обробни:<br>Прийнято пакет | аданого податку - фізичної особи -<br>Податку - фізичної особи -<br>Друкувати | нь 2015<br>Дл<br>Зай | Натисніть для<br>того щоб<br>роздрукувати<br>відповідь від<br>контролюючого |
|----------------------------------------------------------------------------------------------------|-------------------------------------------------------------------------------|----------------------|-----------------------------------------------------------------------------|
| под:<br>под н                                                                                                    |                                                                               | 3ain<br>3ain         |                                                                             |

При натисканні на кнопку "Друкувати" на Ваш комп'ютер буде завантажено файл квитанції у форматі .pdf. Відкрити файл можна будь-яким редактором. <u>Почніть роботу з iFin Zvit безкоштовно</u> —

## Пример заполнения декларации по единому налогу плательщиками 3 группы, физическими лицами плательщиками НДС

Темы: Единый налог (Єдиний податок), Декларация по единому налогу (Декларація платника єдиного податку), Заполнение декларации единого налога (Заповнення декларації єдиного податку), НДС в Украине (ПДВ).

Страница 1.

F0103305

| Відміті<br>(штамп | ка про одержания<br>в контрольскочого органу, дата, во         | ідний номер)                | ]                                       |                                               |                                     | ЗАТВЕРДХ<br>Наказ Міні<br>19 червня 2   | КЕНО<br>стерства<br>015 року | фінансів Уз<br>у № 578 | фаїни                     |
|-------------------|----------------------------------------------------------------|-----------------------------|-----------------------------------------|-----------------------------------------------|-------------------------------------|-----------------------------------------|------------------------------|------------------------|---------------------------|
|                   |                                                                |                             |                                         |                                               |                                     |                                         |                              | 01 X                   | Звітна                    |
|                   | HOLATIODA JEKT                                                 | DA THE T                    | TRATIFICA CO                            |                                               |                                     |                                         | cana                         | 02                     | Звітна нова               |
| 01                | податкова декла                                                | ГРАЦІЯ І                    | ілатника ед                             | иногоподат                                    | ку - Фізично                        | л особи - шдири                         | киця                         | 03                     | Уточнююча                 |
|                   |                                                                |                             |                                         |                                               |                                     |                                         |                              | 04                     | Довідково*                |
| 02                | Податковий (звітний) п<br>Х І квартал<br>(необхідне позвачяни) | еріод:                      | півріччя                                | тря                                           | и квартали                          | рік (м                                  | сяць)**                      | 2                      | 2016 року                 |
| 03                | Податковий (звітний) по<br>І квартал<br>(необхідне позначити)  | еріод, якиі                 | й уточнюється<br>півріччя               | три                                           | квартали                            | рік                                     |                              |                        | року                      |
| 04                | 15                                                             | 53 ДШ                       | У ПРИМОР<br>(паfb)                      | СЬКОМУ Р-Н                                    | II М.ОДЕСІ<br>го органу, до якого п | И ГУ ДФС В ОДЕ                          | СРКП                         | й ОБЛ.                 |                           |
| 05                | Платник                                                        |                             |                                         | M                                             | іліонерченк                         | со Іван Іванович                        | OKVMEHTAM                    | R)                     |                           |
|                   |                                                                |                             |                                         |                                               | <u> </u>                            | 100 0                                   |                              |                        |                           |
| 06                | Податкова адреса                                               | <u> </u>                    |                                         | вул. Пушкі                                    | нська, б. 11                        | 2, кв. 400, м. Одес                     | a, 6501                      | 1                      |                           |
|                   | 1                                                              |                             |                                         | UNANIS                                        | con appeer (surge up                | l                                       |                              | _                      |                           |
| 07                | Ресстраційний номер об                                         | ілікової ка                 | ртки платника п                         | одатків або серія т                           | а номер паспор                      |                                         |                              |                        | 9876543210                |
| 08                | Фактиниа инсельність н                                         | ม<br>มีนอยยุร 1             | L 3AI AJIBHI II                         | ОКАЗНИКИ ШД                                   | приємниць                           | ької діяльності                         |                              |                        | 0                         |
| 00                | wakin ina incentitie it                                        | ansianna i                  | фацівників у зві                        | пному періоді (оск                            | <i>ŋ</i>                            |                                         |                              |                        |                           |
| 09                | Види підприємницької                                           | діяльності                  | у звітному періо                        | оді <sup>2</sup> :                            |                                     |                                         |                              |                        |                           |
| <u> </u>          | Код згідно з КВЕД                                              | DKAWIT                      | L CBOI BRINK                            | IIIIIIIIIIIIIIIIIIIIIIIIIIIIIIIIIIIIII        | Назва згід<br>КАУИТЬ СВОЇ           | цно з КВЕД<br>рили лияльность           | DVAW                         | TTL CROI R             | или                       |
| 1                 | 99.99                                                          | ДІЯЛЬН                      | OCTI                                    | LINIBROC II B                                 | KAMIB CDOI                          | види дильнос 11-                        | - DKAM                       |                        | ндн                       |
|                   | II. ПОКАЗНИН                                                   | игосп                       | ОДАРСЬКОЇ Д                             | ІЯЛЬНОСТІ ДЛІ                                 | Я ПЛАТНИКЦ                          | В ЄДИНОГО ПОДАТІ                        | ку пер                       | ШОЇ ГРУП               | ш                         |
|                   |                                                                |                             | ]                                       | Щомісячні авансов                             | зі внески, грн., і                  | коп.                                    |                              |                        |                           |
| $\vdash$          | І квартал                                                      |                             | П ква                                   | ртал                                          | <u> </u>                            | I квартал                               |                              | IV ква                 | ртал                      |
|                   |                                                                |                             | Назва по                                | казника                                       | I                                   |                                         | Код<br>рядка                 | Обсяг                  | (грн., коп.) <sup>3</sup> |
| Обся<br>Украї     | г доходу за звітний (пода<br>їни (згідно з підпунктом          | тковий) по<br>1 пункту 2    | еріод відповідно<br>191.4 статті 291 г. | до статті 292 главя<br>лави 1 розділу XIV     | и 1 розділу XIV<br>Податкового к    | Податкового кодексу<br>годексу України) | 01                           |                        | -                         |
| Обся<br>Пода      | г доходу, що оподатковая<br>ткового кодексу України            | ний за стан<br>), у звітном | вкою 15 відсотків<br>му (податковому    | в (згідно з пунктом<br>) періоді <sup>4</sup> | 1 293.4 статті 29                   | 3 глави 1 розділу XIV                   | 02                           |                        |                           |
|                   | Ш. ПОКАЗНИ                                                     | КИ ГОСІ                     | ІОДАРСЬКОЇ Д                            | цяльності дл                                  | Я ПЛАТНИК                           | В ЄДИНОГО ПОДАТ                         | КУ ДРУ                       | <b>УГОЇ ГРУП</b>       | 0 <b>H</b>                |
|                   | Lunanzaz                                                       |                             |                                         | Щомісячні авансов                             | и внески, грн., и                   | коп.                                    |                              | IV rae                 |                           |
| $\vdash$          | тквартал                                                       |                             | п ква                                   | pran -                                        |                                     | а квартал                               |                              | Ту ква                 | -                         |
|                   |                                                                |                             | Назва по                                | казника                                       |                                     |                                         | Код<br>рядка                 | Обсяг                  | (грн., коп.) 3            |
| Обся<br>Укра      | г доходу за звітний (пода<br>їни (згідно з підпунктом /        | тковий) по<br>2 пункту 2    | еріод відповідно<br>191.4 статті 291 г. | до статті 292 глави<br>лави 1 розділу XIV     | и 1 розділу XIV<br>Податкового к    | Податкового кодексу<br>годексу України) | 03                           |                        | -                         |
| Обся<br>Пода      | г доходу, що оподаткован<br>ткового кодексу України            | ний за став<br>), у звітном | экою 15 відсоткії<br>му (податковому    | в (згідно з пунктом<br>) періоді <sup>4</sup> | 1 293.4 cratti 29                   | 3 глави 1 розділу XIV                   | 04                           |                        |                           |
|                   | IV. ПОКАЗНИ                                                    | ки госп                     | ЮДАРСЬКОЇ Д                             | ЦЯЛЬНОСТІ ДЛІ                                 | Я ПЛАТНИКІ                          | В ЄДИНОГО ПОДАТ                         | KY TPE                       | ТЬОЇ ГРУІ              | ш                         |
|                   |                                                                |                             | Назва по                                | казника                                       |                                     |                                         | Код<br>рядка                 | Обсяг                  | (грн., коп.) <sup>3</sup> |
| Обся              | г доходу за звітний (пода<br>г доходу за звітний (пода         | тковий) по<br>тковий) го    | гріод, що оподат                        | ковусться за ставко                           | 010 2 %                             |                                         | 05                           |                        | 100000.00                 |
| Обся              | г доходу за звітний (пода<br>г доходу, що оподаткован          | ній за стан                 | вкою 15 відсоткі                        | ковусться за ставко<br>в (згідно з пунктом    | 1 293.4 статті 29                   | 3 главн 1 розділу XIV                   | 00                           |                        |                           |
| Пода              | ткового кодексу України                                        | ), у звітном                | му (податковому                         | ) періоді 4                                   |                                     |                                         | 07                           |                        | •                         |
|                   |                                                                | V. ВИЗІ                     | НАЧЕННЯ ПОД                             | <b>ІАТКОВИХ ЗОБ</b>                           | ОВ'ЯЗАНЬ ПО                         | сдиному подат                           | ку 5                         |                        |                           |
|                   |                                                                |                             | Назва по                                | казника                                       |                                     |                                         | Код<br>рядка                 | Обсяг                  | (грн., коп.) 3            |
| Загал             | ьна сума доходу за звітні                                      | ий (податк                  | овий) період (су                        | ма значень рядків                             | 01 + 02 + 03 + 0                    | 04 + 05 + 06 + 07)                      | 08                           |                        | 100000.00                 |
| Сума              | податку за ставкою 15 %                                        | о црядок 0<br>(рядок 05     | 2 + pядок 04 + ps<br>x 2 %)             | идок 07) x 15 %)                              |                                     |                                         | 10                           |                        | 3000.00                   |
| Сума              | податку за ставкою 4 %                                         | (рядок 06                   | x 4 %)                                  |                                               |                                     |                                         | 11                           |                        | -                         |
| Hapa              | ховано всього за звітний                                       | (податков                   | ий) період (рядо                        | к 9 + рядок 10 + ря                           | док 11)                             |                                         | 12                           |                        | 3000.00                   |
| Hapa              | ховано за попередній звіт                                      | ний (пода                   | тковий) період (                        | значення рядка 12                             | декларації попе                     | ереднього звітного                      | 13                           |                        |                           |
| (пода             | гкового) періоду)<br>слиного полатих яка піл                   | INTAC HACK                  | AXVRAUMA TA OUTA                        | ati a fiotwor 24 rin                          | CVMK9MH DODOT                       | HOLO 3BITHOLO                           |                              |                        |                           |
| (пола             | ткового) періоду (рялок                                        | 12 - рядок                  | 13)                                     | ата в укодокут за шд                          | e, and in 10104                     | avi v sprinvi v                         | 14                           |                        | 3000.00                   |

F0103305

| Dimón                                                                                                    |                                                                                                    |                                                                                                    |                                                                                                    |                                                                                                    |                                                                                                    | 3ATBE:                                                                                                    | рджено                                                                                                    |                                                                                     |                                                                                                    |                                                                                                    |
|----------------------------------------------------------------------------------------------------|----------------------------------------------------------------------------------------------------|----------------------------------------------------------------------------------------------------|----------------------------------------------------------------------------------------------------|----------------------------------------------------------------------------------------------------|----------------------------------------------------------------------------------------------------|----------------------------------------------------------------------------------------------------|----------------------------------------------------------------------------------------------------|-------------------------------------------------------------------------------------|----------------------------------------------------------------------------------------------------|----------------------------------------------------------------------------------------------------|
| (UITAMI                                                                                                    | а про одержання<br>вонтролюзочого органу, дата, во                                                                                                    | ідний номер                                                                                                    | 0                                                                                                    |                                                                                                    |                                                                                                    | Наказ М                                                                                                    | <b>і</b> ністерства                                                                                                    | фінанс                                                                              | ів Укр                                                                                              | аїни                                                                                                    |
|                                                                                                    |                                                                                                    |                                                                                                    |                                                                                                    |                                                                                                    |                                                                                                    | 19 черв                                                                                                    | ая 2015 року                                                                                                    | y № 573                                                                             | \$                                                                                                  |                                                                                                    |
|                                                                                                    |                                                                                                    |                                                                                                    |                                                                                                    |                                                                                                    |                                                                                                    |                                                                                                    |                                                                                                    | 01                                                                                  | X                                                                                                   | Звітна                                                                                                    |
| 01                                                                                                    | ПОДАТКОВА ДЕКЛА                                                                                                    | РАЦІЯ                                                                                                    | ПЛАТНИКА ЄДИНОГ                                                                                                    | О ПОДАТКУ                                                                                                    | у - ФІЗИЧНОЇ                                                                                                    | особи - підп                                                                                                    | рисмця                                                                                                    | 02                                                                                  |                                                                                                    | Звітна нова                                                                                                    |
|                                                                                                    |                                                                                                    |                                                                                                    |                                                                                                    |                                                                                                    |                                                                                                    |                                                                                                    | •                                                                                                    | 03                                                                                  |                                                                                                    | Уточнююча                                                                                                    |
|                                                                                                    |                                                                                                    |                                                                                                    |                                                                                                    |                                                                                                    |                                                                                                    |                                                                                                    |                                                                                                    | 04                                                                                  |                                                                                                    | Довідково*                                                                                                    |
|                                                                                                    | Податковий (звітний) по                                                                                                    | еріод:                                                                                                    |                                                                                                    |                                                                                                    |                                                                                                    |                                                                                                    |                                                                                                    |                                                                                     |                                                                                                    |                                                                                                    |
| 02                                                                                                    | Х І квартал                                                                                                    | L                                                                                                    | півріччя                                                                                                    | три к                                                                                                    | квартали                                                                                                    | рік                                                                                                    | 6.4                                                                                                    | L                                                                                   | 20                                                                                                  | 16 року                                                                                                    |
|                                                                                                    | (необхадне позначити)                                                                                                    |                                                                                                    |                                                                                                    |                                                                                                    |                                                                                                    |                                                                                                    | (місяць)***                                                                                                    |                                                                                     |                                                                                                    |                                                                                                    |
|                                                                                                    | Податковий (звітний) по                                                                                                    | еріод, яки                                                                                                    | ий уточнюється                                                                                                    |                                                                                                    |                                                                                                    |                                                                                                    |                                                                                                    | _                                                                                   |                                                                                                    |                                                                                                    |
| 03                                                                                                    | I квартал                                                                                                    | L                                                                                                    | півріччя                                                                                                    | три к                                                                                                    | свартали                                                                                                    | рік                                                                                                    |                                                                                                    | L                                                                                   |                                                                                                    | року                                                                                                    |
| <u> </u>                                                                                                    | (нессхадне позначани)                                                                                                    |                                                                                                    |                                                                                                    |                                                                                                    |                                                                                                    |                                                                                                    |                                                                                                    |                                                                                     |                                                                                                    |                                                                                                    |
| 04                                                                                                    | 15                                                                                                    | 553 ДШ                                                                                                    | І У ПРИМОРСЬК                                                                                                    | ОМУ Р-Ш                                                                                                    | М.ОДЕСИ                                                                                                    | ГУ ДФС В О                                                                                                    | деськи                                                                                                    | й ОБ                                                                                | Л.                                                                                                  |                                                                                                    |
|                                                                                                    |                                                                                                    |                                                                                                    | (наяменування                                                                                                    | контролюючого с                                                                                                    | органу, до якого пода                                                                                                    | сться звітність)                                                                                                    |                                                                                                    |                                                                                     |                                                                                                    |                                                                                                    |
| 05                                                                                                    | Платник                                                                                                    |                                                                                                    |                                                                                                    | Міл                                                                                                    | ііонерченко                                                                                                    | Іван Іванови                                                                                                    | ч                                                                                                    |                                                                                     |                                                                                                    |                                                                                                    |
|                                                                                                    |                                                                                                    |                                                                                                    | (npisu                                                                                                    | ище, ім'я, по батых                                                                                                    | кові плативска податкі                                                                                                    | в згідно з ресстраційна                                                                                                    | вын документам                                                                                                    | R)                                                                                  |                                                                                                    |                                                                                                    |
|                                                                                                    |                                                                                                    |                                                                                                    | BV.                                                                                                    | л. Пушкіно                                                                                                    | ська, б. 112.                                                                                                    | кв. 400. м. О                                                                                                    | reca, 6501                                                                                                    | 1                                                                                   |                                                                                                    |                                                                                                    |
| 06                                                                                                    | Податкова адреса                                                                                                    |                                                                                                    |                                                                                                    | (податкова                                                                                                    | а адреса (місце прожи                                                                                                    | вания) платинка пода                                                                                                    | ncy)                                                                                                    | -                                                                                   |                                                                                                    |                                                                                                    |
| 07                                                                                                    | n 14 4                                                                                                    |                                                                                                    |                                                                                                    |                                                                                                    |                                                                                                    | 1                                                                                                    |                                                                                                    |                                                                                     |                                                                                                    | 076542210                                                                                                    |
| <u> </u>                                                                                                    | Ресстраційний номер об                                                                                                    | ликової к                                                                                                    | артки платника податки                                                                                                    | в або серія та і                                                                                                    | номер паспорта                                                                                                    |                                                                                                    | ×r                                                                                                    |                                                                                     | ,                                                                                                   | 870343210                                                                                                    |
| 08                                                                                                    | Фактична инсельність и                                                                                                    | อดังเอยจา                                                                                                    | L SAI AJIBHI HOKASI                                                                                                    | пики підпі<br>періоді (осіб)                                                                                                    | гисмпицьк                                                                                                    | ої діяльност                                                                                                    | .1                                                                                                    |                                                                                     |                                                                                                    | 0                                                                                                    |
|                                                                                                    | Wakin ina incentitiere is i                                                                                                    | ansanna                                                                                                    | працівників у затиому і                                                                                                    | neprodi (oero)                                                                                                    |                                                                                                    |                                                                                                    |                                                                                                    |                                                                                     |                                                                                                    | •                                                                                                    |
| 09                                                                                                    | Види підприємницької д                                                                                                    | діяльност                                                                                                    | гі у звітному періоді <sup>2</sup> :                                                                                                    |                                                                                                    |                                                                                                    |                                                                                                    |                                                                                                    |                                                                                     |                                                                                                    |                                                                                                    |
|                                                                                                    | Код згідно з КВЕД                                                                                                    |                                                                                                    |                                                                                                    |                                                                                                    | Назва згідно                                                                                                    | эз КВЕД                                                                                                    |                                                                                                    |                                                                                     |                                                                                                    |                                                                                                    |
| 1                                                                                                    | 99.99                                                                                                    | ВКАЖІ                                                                                                    | ТЬ СВОЇ ВИДИ ДІЯЛЬН                                                                                                    | IOCTI BKA                                                                                                    | АЖІТЬ СВОЇ ВІ                                                                                                    | іди діяльнос                                                                                                    | П ВКАЖ                                                                                                    | <b>ТТР СЕ</b>                                                                       | Ю ВИ                                                                                                | ди                                                                                                    |
| <u> </u>                                                                                                    | II BORADINI                                                                                                    | Диялы                                                                                                    | HOCTI                                                                                                    |                                                                                                    |                                                                                                    |                                                                                                    | A TOTAL FORT                                                                                                    |                                                                                     | -                                                                                                   | ,                                                                                                    |
| $\vdash$                                                                                                    | П. ПОКАЗНИК                                                                                                    | aroci                                                                                                    | ПОДАРСЬКОГДІЯЛЬН                                                                                                    | юсті для і                                                                                                    | платникиве                                                                                                    | диного под                                                                                                    | атку пер                                                                                                    | шоп                                                                                 | PYHE                                                                                                | 1                                                                                                    |
| Щомісячні авансові внески, грн., коп.                                                                                                    |                                                                                                    |                                                                                                    |                                                                                                    |                                                                                                    |                                                                                                    |                                                                                                    |                                                                                                    |                                                                                     |                                                                                                    |                                                                                                    |
|                                                                                                    | Іквартал                                                                                                    |                                                                                                    | Поміся<br>ІІ квартал                                                                                                    | ячні авансові в                                                                                                    | внески, грн., ког<br>III к                                                                                                    | L<br>вартал                                                                                                    |                                                                                                    | r                                                                                   | V кварт                                                                                             | ามา                                                                                                    |
|                                                                                                    | I квартал                                                                                                    |                                                                                                    | П квартал                                                                                                    | чні авансові в                                                                                                    | внески, грн., ког<br>Ш к                                                                                                    | і.<br>вартал                                                                                                    | -                                                                                                    | Г                                                                                   | V кварт                                                                                             | ายมา<br>-                                                                                                    |
|                                                                                                    | I квартал                                                                                                    | -                                                                                                    | Помея<br>II квартал<br>Назва показник                                                                                                    | ччні авансові н<br>-                                                                                                    | внески, грн., ког<br>III к                                                                                                    | т.<br>звартал                                                                                                    | -<br>Код                                                                                                    | r                                                                                   | V кварт<br>Убсят (1                                                                                 | aui -                                                                                                    |
|                                                                                                    | I квартал                                                                                                    | -                                                                                                    | П квартал<br>Назва показника                                                                                                    | ачні авансові н<br>-<br>а                                                                                                    | внески, грн., ког<br>Ш к                                                                                                    | т.<br>звартал                                                                                                    | -<br>Код<br>рядка                                                                                                    | r                                                                                   | √кварт<br>Эбсяг (1                                                                                  | ал<br>-<br>грн., коп.) <sup>3</sup>                                                                                                    |
| Обсян                                                                                                    | I квартал<br>г доходу за звітний (пода                                                                                                    | -<br>тковий) г                                                                                                    | Помея<br>II квартал<br>Назва показника<br>керіод відповідно до стат                                                                                                    | ачні авансові н<br>-<br>а<br>ті 292 глави 1                                                                                                    | внески, грн., ког<br>Ш к<br>1 розділу XIV По                                                                                                    | артал<br>зартал<br>даткового кодек                                                                                                    | -<br>Код<br>рядка                                                                                                    | г<br>(                                                                              | √ кварт<br>Эбсяг (1                                                                                 | ал<br>-<br>грн., коп.) <sup>3</sup><br>-                                                                                                    |
| Обсян<br>Украї                                                                                                    | I квартал<br>г доходу за звітний (подат<br>іни (згідно з підпунктом і                                                                                                    | -<br>тковий) п<br>1 пункту                                                                                                    | II квартал<br>Назва показник<br>неріод відновідно до стап<br>291.4 статті 291 глави 1                                                                                                    | ачні авансові в<br>                                                                                                    | внески, грн., ког<br>III к<br>1 розділу XIV По<br>Податкового код                                                                                                    | 1.<br>звартал<br>эдаткового кодек<br>ексу України)<br>чари 1. розвіти У                                                                                                    | - Код<br>рядка<br>су 01                                                                                                    | г<br>(                                                                              | √ кварт<br>Эбсяг (г                                                                                 | ал<br>-<br>грн., коп.) <sup>3</sup><br>-                                                                                                    |
| Обсян<br>Украї<br>Обсян<br>Пола                                                                                                    | I квартал<br>г доходу за звітний (подаг<br>іни (згідно з підпунктом )<br>г доходу, що оподаткован<br>гкового колексу України)                                                                                                    | -<br>тковий) п<br>1 пункту<br>ний за ста<br>5 у звітно                                                                                                    | Поміся<br>ІІ квартал<br>Назва показника<br>веріод відновідно до стат<br>291.4 статті 291 глави 1<br>івкою 15 відсотків (згідн<br>му (податковому) періоз                                                                                                    | ачні авансові в<br>                                                                                                    | внески, грн., ког<br>Ш к<br>1 розділу XIV По<br>Тодаткового код<br>193.4 статті 293 г                                                                                                    | 1.<br>звартал<br>эдаткового кодек<br>ексу України)<br>элави 1 розділу Х                                                                                                    | -<br>Код<br>рядка<br><sup>су</sup> 01                                                                                                    | Г<br>(                                                                              | V кварт<br>Обсяг (1                                                                                 | гал<br>грн., коп.) <sup>3</sup><br>-<br>-                                                                                                    |
| Обсян<br>Украї<br>Обсян<br>Пода                                                                                                    | I квартал<br>г доходу за звітний (подаг<br>іни (згідно з підпунктом І<br>г доходу, що оподаткован<br>гкового кодексу України)<br>III. ПОКАЗНИ                                                                                                    | -<br>тковий) п<br>1 пункту<br>ний за ста<br>), у звітно<br>КИ ГОС                                                                                                    | Поміся<br>П квартал<br>Назва показника<br>керіод відновідно до стап<br>291.4 статті 291 глави 1<br>ивкою 15 відсотків (згідн<br>ому (податковому) період<br>ПОДАРСЬКОЇ ДІЯЛЬ                                                                                                    | ачні авансові н<br>-<br>а<br>тті 292 глави 1<br>розділу XIV П<br>ю з пунктом 2 <sup>4</sup><br>ді <sup>4</sup><br><b>НОСТІ ДЛЯ</b>                                                                                                    | внески, грн., ког<br>III к<br>1 розділу XIV По<br>Тодаткового код<br>193.4 статті 293 г<br>ПЛАТНИКІВ                                                                                                    | 1.<br>звартал<br>эдаткового кодек<br>ексу України)<br>элави 1 розділу Х<br>ЄДИНОГО ПО)                                                                                                    | -<br>Код<br>рядка<br><sup>су</sup> 01<br>IV 02<br>IATKY ДР2                                                                                                    | T<br>(                                                                              | V кварт<br>Обсяг (1                                                                                 | тал<br>грн., коп.) <sup>3</sup><br>-<br>-                                                                                                    |
| Обсян<br>Украї<br>Обсян<br>Пода                                                                                                    | I квартал<br>г доходу за звітний (подаг<br>іни (згідно з підпунктом І<br>г доходу, що оподаткован<br>гкового кодексу України)<br>III. ПЮКАЗНИ                                                                                                    | -<br>тковий) п<br>1 пункту<br>ний за ста<br>), у звітню<br>КИ ГОС                                                                                                    | Поміся<br>П квартал<br>Назва показника<br>керіод відновідно до стат<br>291.4 статті 291 глави 1<br>ивкою 15 відсотків (згідн<br>уму (податковому) період<br>ПОДАРСЬКОЇ ДІЯЛЬ<br>Щоміся                                                                                                    | ачні авансові в<br>-<br>а<br>ті 292 глави 1<br>розділу XIV П<br>ю з пунктом 2 <sup>°</sup><br>ді <sup>4</sup><br><b>НОСТІ ДЛЯ</b><br>гчні авансові 1                                                                                                    | внески, грн., ког<br>III к<br>1 розділу XIV По<br>Годаткового код<br>293.4 статті 293 г<br>I ПЛАТНИКІВ<br>внески, грн., ког                                                                                                    | 1.<br>звартал<br>эдаткового кодек<br>ексу України)<br>лави 1 розділу Х<br>ЄДИНОГО ПО/<br>L                                                                                                    | -<br>Код<br>рядка<br><sup>су</sup> 01<br>IV 02<br>IATKУ ДР3                                                                                                    | T<br>(                                                                              | √ кварт<br>Обсяг (т<br>РУПИ                                                                         | ал<br>грн., коп.) <sup>3</sup><br>-<br>-                                                                                                    |
| Обсян<br>Украі<br>Обсян<br>Пода                                                                                                    | I квартал<br>г доходу за звітний (подаг<br>іни (згідно з підпунктом )<br>г доходу, що оподаткован<br>гкового кодексу України)<br>III. ПОКАЗНИ<br>I квартал                                                                                                    | -<br>тковий) п<br>1 пункту<br>ний за ста<br>), у звітно<br>КИ ГОС                                                                                                    | Поміся<br>II квартал<br>Назва показника<br>веріод відповідно до стап<br>291.4 статті 291 глави 1<br>198кою 15 відсотків (згідн<br>ому (податковому) період<br>ПОДАРСЬКОЇ ДІЯЛЬ<br>Щоміся<br>II квартал                                                                                                    | ачні авансові в<br>- а<br>а<br>ті 292 глави 1<br>розділу XIV П<br>ю з пунктом 2'<br>ді<br><b>НОСТІ ДЛЯ</b><br>чні авансові в                                                                                                    | внески, грн., ког<br>Ш к<br>1 розділу XIV По<br>Іодаткового код<br>293.4 статті 293 г<br>1 П.ЛАТНИКІВ<br>внески, грн., ког<br>Ш к                                                                                                    | I.<br>звартал<br>одаткового кодек<br>ексу України)<br>лави 1 розділу X<br>ЄДИНОГО ПО)<br>L<br>вартал                                                                                                    | - Код<br>рядка<br><sup>су</sup> 01<br>IV 02<br>IATKУ ДР2                                                                                                    | T<br>(<br>)<br>()<br>()<br>()<br>()<br>()<br>()<br>()<br>()<br>()<br>()<br>()<br>() | √ кварт<br>Обсяг (1<br>Т <b>РУПИ</b><br>√ кварт                                                     | ал<br>грн., коп.) <sup>3</sup><br>-<br>-<br>Г<br>Гал                                                                                                    |
| Обсян<br>Украї<br>Обсян<br>Пода                                                                                                    | I квартал<br>г доходу за звітний (подаг<br>іни (згідно з підпунктом )<br>г доходу, що оподаткован<br>гкового кодексу України)<br>III. ПОКАЗНИ<br>I квартал                                                                                                    | -<br>1 пункту<br>ний за ста<br>), у звітис<br>КИ ГОС                                                                                                    | Поміся<br>II квартал<br>Назва показника<br>веріод відновідно до стат<br>291.4 статті 291 глави 1<br>ввкою 15 відсотків (згідн<br>ому (податковому) період<br>ПОДАРСЬКОЇ ДІЯЛЬ<br>Щоміся<br>II квартал                                                                                                    | ачні авансові в<br>- а<br>а<br>ті 292 глави 1<br>розділу XIV П<br>о з пунктом 2 <sup>2</sup><br>ді <sup>4</sup><br><b>НОСТІ ДЛЯ</b><br>гчні авансові в                                                                                                    | внески, грн., ког<br>Ш к<br>1 розділу XIV По<br>Іодаткового код<br>193.4 статті 293 г<br>ПЛАТНИКІВ<br>внески, грн., ког<br>Ш к                                                                                                    | 1.<br>звартал<br>эдаткового кодек<br>ексу України)<br>лави 1 розділу Х<br>ЄДИНОГО ПО/<br>L<br>вартал                                                                                                    | - Код<br>рядка<br>су 01<br>IV 02<br>IATKУ ДР2                                                                                                    |                                                                                     | √ кварт<br>Эбсяг (1<br>ГРУПИ<br>√ кварт                                                             | гал<br>грн., коп.) <sup>3</sup><br>-<br>-<br>Г<br>Гал<br>-                                                                                                    |
| Обсян<br>Украї<br>Обсян<br>Пода                                                                                                    | I квартал<br>г доходу за звітний (подаг<br>іни (згідно з підпунктом і<br>г доходу, що оподаткован<br>гкового кодексу України)<br>III. ПОКАЗНИ<br>I квартал                                                                                                    | -<br>тковий) п<br>1 пункту<br>ий за ста<br>), у звітис<br>КИ ГОС<br>-                                                                                                    | Поміся<br>II квартал<br>Назва показника<br>керіод відповідно до стат<br>291.4 статті 291 глави 1<br>ввкою 15 відсотків (згідн<br>ому (податковому) період<br>ПОДАРСЪКОЇ ДІЯЛЬ<br>Щоміся<br>II квартал<br>Назва показника                                                                                                    | ачні авансові в<br>                                                                                                    | внески, грн., ког<br>Ш к<br>1 розділу XIV По<br>Іодаткового код<br>193.4 статті 293 і<br>1 ПЛАТНИКІВ<br>внески, грн., ког<br>Ш к                                                                                                    | 1.<br>звартал<br>эдаткового кодек<br>ексу України)<br>элави 1 розділу Х<br>ЄДИНОГО ПО)<br>1.<br>вартал                                                                                                    | - Код<br>рядка<br><sup>су</sup> 01<br>IV 02<br>IATKУ ДР2<br>- Код                                                                                                    |                                                                                     | V кварт<br>Обсяг (1<br>РУПИ<br>V кварт<br>Обсяг (1                                                  | гал<br>грн., коп.) <sup>3</sup><br>-<br>-<br>-<br>-<br>-<br>-<br>-<br>-<br>-<br>-<br>-<br>-<br>-<br>-<br>-<br>-<br>-<br>-<br>-                                                                                                    |
| Обсян<br>Украї<br>Обсян<br>Подат                                                                                                    | I квартал<br>г доходу за звітний (пода:<br>іни (згідно з підпунктом )<br>г доходу, що оподаткован<br>гкового кодексу України)<br>III. ПОКАЗНИ<br>I квартал                                                                                                    | -<br>тковий) п<br>1 пункту<br>ний за ста<br>), у звітно<br>КИ ГОС<br>-<br>тковий) т                                                                                                    | Поміся<br>П квартал<br>Назва показника<br>керіод відновідно до стап<br>291.4 статті 291 глави 1<br>ивкою 15 відсотків (згідн<br>ому (податковому) період<br>ПОДАРСЬКОЇ ДІЯЛЬ<br>Щоміся<br>П квартал<br>Назва показника<br>керіод відповідно до стал                                                                                                    | а<br>а<br>тті 292 глави 1<br>розділу XIV П<br>ю з пунктом 2 <sup>4</sup><br>ності для<br>чині авансові в<br>а<br>а                                                                                                    | внески, грн., ког<br>Ш к<br>1 розділу XIV По<br>Іодаткового код<br>293.4 статті 293 г<br>( ПЛАТНИКІВ<br>внески, грн., ког<br>Ш к                                                                                                    | <ol> <li>т.</li> <li>звартал</li> <li>одаткового кодек<br/>ексу України)</li> <li>глави 1 розділу Х</li> <li>ЄДИНОГО ПО)</li> <li>L</li> <li>вартал</li> <li>радкового колого</li> </ol>                                                                                                    | - Код<br>рядка<br>су 01<br>IV 02<br>IATKУ ДР<br>- Код<br>рядка                                                                                                    |                                                                                     | √ кварт<br>Обсяг (1<br>Т <b>РУПИ</b><br>√ кварт<br>Обсяг (1                                         | тал<br>грн., коп.) <sup>3</sup><br>-<br>-<br>-<br>-<br>-<br>-<br>-<br>-<br>-<br>-<br>-<br>-<br>-<br>-<br>-<br>-<br>-<br>-<br>-                                                                                                    |
| Обсян<br>Украї<br>Обсян<br>Пода<br>Обсян<br>Украї                                                                                                    | I квартал<br>г доходу за звітний (подаг<br>іни (згідно з підпунктом І<br>г доходу, що оподаткован<br>гкового кодексу У країни)<br>III. ПОКАЗНИ<br>I квартал<br>г доходу за звітний (подаг<br>іни (згідно з підпунктом 2                                                                                                    | -<br>тковий) п<br>1 пункту<br>ний за ста<br>), у звітно<br>КИ ГОС<br>-<br>тковий) п<br>2 пункту                                                                                                    | Поміся<br>П квартал<br>Назва показника<br>керіод відновідно до стат<br>291.4 статті 291 глави 1<br>ивкою 15 відсотків (згідн<br>му (податковому) період<br>ПОДАРСЬКОЇ ДІЯЛЬ<br>Щоміся<br>П квартал<br>Назва показника<br>керіод відповідно до стат<br>291.4 статті 291 глави 1                                                                                                    | ачні авансові в<br>- а<br>а<br>тті 292 глави 1<br>розділу XIV П<br>ю з пунктом 2'<br>ді <sup>4</sup><br><b>НОСТІ ДЛЯ</b><br>чині авансові в<br>- а<br>а<br>тті 292 глави 1<br>розділу XIV П                                                                                                    | внески, грн., ког<br>III к<br>1 розділу XIV По<br>Іодаткового код<br>293.4 статті 293 г<br>( ПЛАТНИКІВ<br>внески, грн., ког<br>III к<br>1 розділу XIV По<br>Іодаткового кол                                                                                                    | 1.<br>звартал<br>одаткового кодек<br>ексу України)<br>глави 1 розділу Х<br><u>ЄДИНОГО ПО)</u><br>1.<br>вартал<br>)даткового кодек<br>ексу України)                                                                                                    | - Код<br>рядка<br><sup>су</sup> 01<br>IV 02<br>IATKУ ДР<br>- Код<br>рядка<br><sup>су</sup> 03                                                                                             |                                                                                     | V кварт<br>Обсяг (п<br>V кварт<br>Обсяг (п                                                          | тал<br>грн., коп.) <sup>3</sup><br>-<br>-<br>-<br>-<br>-<br>-<br>-<br>-<br>-<br>-<br>-<br>-<br>-<br>-<br>-<br>-<br>-<br>-<br>-                                                                                                    |
| Обсян<br>Украї<br>Обсян<br>Пода<br>Обсян<br>Украї<br>Обсян<br>Украї                                                                                          | I квартал<br>г доходу за звітний (подаг<br>іни (згідно з підпунктом )<br>г доходу, що оподаткован<br>гкового кодексу України)<br>III. ПОКАЗНИ<br>I квартал<br>г доходу за звітний (подаг<br>іни (згідно з підпунктом 2<br>г доходу, що оподаткован                                                                                                    | -<br>тковий) п<br>1 пункту<br>ий за ста<br>), у звітис<br>КИ ГОС<br>-<br>тковий) п<br>2 пункту<br>ий за ста                                                                                                    | Поміся<br>П квартал<br>Назва показника<br>керіод відповідно до стат<br>291.4 статті 291 глави 1<br>вкою 15 відсотків (згідн<br>му (податковому) період<br><b>ПОДАРСЬКОЇ ДІЯЛЬ</b><br>Щоміся<br>П квартал<br>Назва показника<br>неріод відповідно до стат<br>291.4 статті 291 глави 1<br>вкою 15 відсотків (згідн                                                                                                    | ачні авансові в<br>- а<br>а<br>тті 292 глави 1<br>розділу XIV II<br>ю з пунктом 2:<br>ді <sup>4</sup><br><b>НОСТІ ДЛЯ</b><br>чні авансові п<br>- а<br>а<br>тті 292 глави 1<br>розділу XIV II<br>ю з пунктом 2:                                                                                                    | внески, грн., ког<br>Ш к<br>1 розділу XIV По<br>10даткового код<br>293.4 статті 293 г<br>1 ПЛАТНИКІВ<br>внески, грн., ког<br>Ш к<br>1 розділу XIV По<br>10даткового код<br>293.4 статті 293 г                                                                                                   | 1.<br>звартал<br>одаткового кодек<br>ексу України)<br>глави 1 розділу X<br><b>ЄДИНОГО ПО</b><br>1.<br>вартал<br>одаткового кодек<br>ексу України)<br>глави 1 розділу X                                                                                                    | - Код<br>рядка<br>су 01<br>IV 02<br>IATKУ ДР<br>- Код<br>рядка<br>су 03<br>IV од                                                                                                    |                                                                                     | √ кварт<br>Эбсяг (п<br>• РУПИ<br>√ кварт<br>Эбсяг (п                                                | гал<br>грн., коп.) <sup>3</sup><br>-<br>-<br>Гал<br>грн., коп.) <sup>3</sup><br>-                                                                                                    |
| Обсян<br>Украі<br>Обсян<br>Пода<br>Обсян<br>Украі<br>Обсян<br>Пода                                                                                           | I квартал<br>г доходу за звітний (подаг<br>іни (згідно з підпунктом )<br>г доходу, що оподаткован<br>гкового кодексу України)<br>III. ПОКАЗНИ<br>I квартал<br>I квартал<br>г доходу за звітний (подаг<br>іни (згідно з підпунктом 2<br>г доходу, що оподаткован<br>гкового кодексу України)                                                                                                    | -<br>-<br>-<br>-<br>-<br>-<br>-<br>-<br>-<br>-<br>-<br>-<br>-<br>-                                                                                                    | Поміся<br>П квартал<br>Назва показника<br>керіод відповідно до стат<br>291.4 статті 291 глави 1<br>вкою 15 відсотків (згідн<br>му (податковому) період<br>ПОДАРСЪКОЇ ДІЯЛЬ<br>Щоміся<br>П квартал<br>Назва показника<br>керіод відповідно до стат<br>291.4 статті 291 глави 1<br>вкою 15 відсотків (згідн<br>му (податковому) період                                                                                                    | а<br>а<br>ті 292 глави 1<br>розділу XIV П<br>ю з пунктом 2 <sup>2</sup><br>ді <sup>4</sup><br><b>НОСТІ ДЛЯ</b><br><b>РИІ авансові 1</b><br>-<br>а<br>ті 292 глави 1<br>розділу XIV П<br>ю з пунктом 2 <sup>2</sup><br>ді <sup>4</sup>                                                                                                    | внески, грн., ког<br>Ш к<br>1 розділу XIV По<br>10даткового код<br>193.4 статті 293 г<br>1 ПЛАТНИКІВ<br>внески, грн., ког<br>Ш к<br>1 розділу XIV По<br>10даткового код<br>293.4 статті 293 г                                                                                                   | 1.<br>28артал<br>24аткового кодек<br>ексу України)<br>глави 1 розділу Х<br>СДИНОГО ПО,<br>1.<br>Вартал<br>24аткового кодек<br>ексу України)<br>лави 1 розділу Х                                                                                                    | - Код<br>рядка<br>су 01<br>IV 02<br>IATKУ ДР<br>- Код<br>рядка<br>су 03<br>IV 04                                                                                                    |                                                                                     | √ кварт<br>)бсяг (п<br><sup>*</sup> РУПИ<br>√ кварт<br>)бсяг (п                                     | гал<br>грн., коп.) <sup>3</sup><br>-<br>-<br>-<br>-<br>-<br>-<br>-<br>-<br>-<br>-<br>-<br>-<br>-<br>-<br>-<br>-<br>-<br>-<br>-                                                                                                    |
| Обсян<br>Украі<br>Обсян<br>Пода<br>Обсян<br>Украі<br>Обсян<br>Пода                                                                                           | I квартал<br>г доходу за звітний (подаг<br>іни (згідно з підпунктом )<br>г доходу, що оподаткован<br>гкового кодексу України)<br>III. ПОКАЗНИ<br>I квартал<br>I квартал<br>г доходу за звітний (подаг<br>іни (згідно з підпунктом 2<br>г доходу, що оподаткован<br>гкового кодексу України)<br>IV. ПОКАЗНИИ                                                                                                    | -<br>тковий) п<br>1 пункту<br>кий за ста<br>), у звітню<br>КИ ГОС<br>тковий) п<br>2 пункту<br>ний за ста<br>), у звітню<br>КИ ГОС                                                                                                    | Поміся<br>П квартал<br>Назва показника<br>керіод відповідно до стап<br>291.4 статті 291 глави 1<br>вкою 15 відсотків (згідн<br>му (податковому) період<br>ПОДАРСЬКОЇ ДІЯЛЬ<br>Цоміся<br>П квартал<br>Назва показника<br>квартал<br>Назва показника<br>геріод відповідно до стап<br>291.4 статті 291 глави 1<br>вкою 15 відсотків (згідн<br>му (податковому) період<br>ПОДАРСЬКОЇ ДІЯЛЬІ                                                                                                    | а<br>ті 292 глави 1<br>розділу XIV П<br>о з пунктом 2 <sup>2</sup><br>ді <sup>4</sup><br><b>НОСТІ ДЛЯ</b><br>по з пунктом 1<br>о з пунктом 2<br>ді <sup>4</sup><br>ності ДЛЯ 1<br>о з пунктом 2 <sup>2</sup><br>ді <sup>4</sup>                                                                                                    | внески, грн., ког<br>Ш к<br>1 розділу XIV По<br>103.4 статті 293 н<br>1 ПЛАТНИКІВ<br>внески, грн., ког<br>Ш к<br>1 розділу XIV По<br>103.4 статті 293 н<br>103.4 статті 293 н                                                                                                    | 1.<br>28артал<br>20даткового кодек<br>ексу України)<br>глави 1 розділу Х<br>СДИНОГО ПО/<br>1.<br>Вартал<br>20даткового кодек<br>ексу України)<br>лави 1 розділу Х<br>2ДИНОГО ПОД                                                                                                    | - Код<br>рядка<br>су 01<br>IV 02<br>IATKУ ДР:<br>- Код<br>рядка<br>су 03<br>IV 04<br>ATKУ ТРЕ                                                                                             |                                                                                     | √ кварт<br>)бсяг ()<br>`РУПИ<br>√ кварт<br>)бсяг ()                                                 | гал<br>грн., коп.) <sup>3</sup><br>-<br>-<br>-<br>-<br>-<br>-<br>-<br>трн., коп.) <sup>3</sup><br>-<br>-<br>-<br>-<br>-                                                                                                    |
| Обсян<br>Украї<br>Обсян<br>Пода<br>Обсян<br>Пода                                                                                                    | I квартал<br>г доходу за звітний (подаг<br>іни (згідно з підпунктом )<br>г доходу, що оподаткован<br>гкового кодексу України)<br>III. ПОКАЗНИ<br>I квартал<br>г доходу за звітний (подаг<br>іни (згідно з підпунктом 2<br>г доходу, що оподаткован<br>гкового кодексу України)<br>IV. ПОКАЗНИЯ                                                                                                    | -<br>тковий) п<br>1 пункту<br>ний за ста<br>), у звітню<br>КИ ГОС<br>тковий) п<br>2 пункту<br>пий за ста<br>), у звітню<br>КИ ГОС                                                                                                    | Поміся<br>П квартал<br>Назва показника<br>керіод відновідно до стат<br>291.4 статті 291 глави 1<br>вкою 15 відсотків (згідн<br>му (податковому) період<br>ПОДАРСЬКОЇ ДІЯЛЬ<br>Цоміся<br>П квартал<br>Назва показника<br>керіод відповідно до стат<br>291.4 статті 291 глави 1<br>вкою 15 відсотків (згідн<br>му (податковому) період<br>ПОДАРСЬКОЇ ДІЯЛЬІ<br>Назва показника                                                                                                    | ачні авансові н<br>                                                                                                    | внески, грн., ког<br>Ш к<br>1 розділу XIV По<br>Іодаткового код<br>293.4 статті 293 г<br>1 ПЛАТНИКІВ<br>Внески, грн., ког<br>Ш к<br>1 розділу XIV По<br>Годаткового код<br>293.4 статті 293 г<br>ПЛАТНИКІВ (                                                                                    | <ol> <li>л.</li> <li>звартал</li> <li>эдаткового кодек<br/>ексу України)</li> <li>глави 1 розділу Х</li> <li>ЄДИНОГО ПО/<br/>вартал</li> <li>здаткового кодек<br/>ексу України)</li> <li>глави 1 розділу Х</li> <li>Зданкового под</li> </ol>                                                                     | - Код<br>рядка<br>су 01<br>IV 02<br>IATKУ ДР<br>- Код<br>рядка<br>су 03<br>IV 04<br>ATKУ ТРЕ<br>Код                                                                                       |                                                                                     | У кварт<br>)бсяг ()<br>У кварт<br>У кварт<br>)бсяг ()<br>ГРУПП<br>)бсяг ()                          | ал<br>грн., коп.) <sup>3</sup><br>-<br>-<br>-<br>-<br>-<br>-<br>-<br>-<br>-<br>-<br>-<br>-<br>-<br>-<br>-<br>-<br>-<br>-<br>-                                                                                                    |
| Обсян<br>Украї<br>Обсян<br>Пода<br>Обсян<br>Пода                                                                                                    | І квартал<br>г доходу за звітний (подаг<br>іни (згідно з підпунктом І<br>г доходу, що оподаткован<br>гкового кодексу України)<br>III. ПОКАЗНИ<br>І квартал<br>г доходу за звітний (подаг<br>іни (згідно з підпунктом 2<br>г доходу, що оподаткован<br>гкового кодексу України)<br>IV. ПОКАЗНИІ                                                                                                    | -<br>тковий) п<br>1 пункту<br>ний за ста<br>), у звітню<br>КИ ГОС<br>-<br>тковий) п<br>2 пункту<br>ний за ста<br>), у звітню<br>КИ ГОС                                                                                                    | Поміся<br>П квартал<br>Назва показника<br>керіод відновідно до стат<br>291.4 статті 291 глави 1<br>ивкою 15 відсотків (згідн<br>му (податковому) період<br>ПОДАРСЬКОЇ ДІЯЛЬ<br>Щоміся<br>П квартал<br>Назва показника<br>керіод відповідно до стат<br>291.4 статті 291 глави 1<br>ивкою 15 відсотків (згідн<br>му (податковому) період<br>ПОДАРСЬКОЇ ДІЯЛЬІ<br>Назва показника                                                                                                    | ачні авансові н<br>                                                                                                    | внески, грн., ког<br>III к<br>1 розділу XIV По<br>Іодаткового код<br>293.4 статті 293 г<br>(ПЛАТНИКІВ<br>внески, грн., ког<br>III к<br>1 розділу XIV По<br>10даткового код<br>293.4 статті 293 г<br>ПЛАТНИКІВ С                                                                                 | <ol> <li>л.</li> <li>звартал</li> <li>эдаткового кодек<br/>ексу України)</li> <li>глави 1 розділу Х</li> <li>ЄДИНОГО ПО/<br/>1.</li> <li>вартал</li> <li>эдаткового кодек<br/>ексу України)</li> <li>глави 1 розділу Х</li> <li>Эдиного под</li> </ol>                                                            | - Код<br>рядка<br>су 01<br>IV 02<br>IATKУ ДР<br>- Код<br>рядка<br>су 03<br>IV 04<br>ATKУ ТРЕ<br>Код                                                                                       | Г<br>УТОЇ І<br>Г<br>ТЬОЇ І<br>(                                                     | У кварт<br>Обсяг ()<br>РУПИ<br>У кварт<br>Обсяг ()<br>ГРУШ<br>Обсяг ()                              | тал<br>грн., коп.) <sup>3</sup><br>-<br>-<br>-<br>-<br>-<br>-<br>-<br>-<br>-<br>-<br>-<br>-<br>-                                                                                                    |
| Обсян<br>Украї<br>Обсян<br>Пода<br>Обсян<br>Украї<br>Обсян<br>Пода                                                                                           | I квартал<br>г доходу за звітний (подаг<br>іни (згідно з підпунктом I<br>г доходу, що оподаткован<br>ткового кодексу України)<br>III. ПОКАЗНИ<br>I квартал<br>г доходу за звітний (подаг<br>г доходу, що оподаткован<br>ткового кодексу України)<br>IV. ПОКАЗНИЯ                                                                                                    | -<br>тковий) п<br>1 пункту<br>ний за ста<br>), у звітню<br>КИ ГОС<br>-<br>тковий) п<br>2 пункту<br>ний за ста<br>), у звітню<br>КИ ГОС<br>ТКОВИЙ) П<br>тковній) П                                                                                 | Поміся<br>П квартал<br>Назва показника<br>керіод відновідно до стат<br>291.4 статті 291 глави 1<br>ивкою 15 відсотків (згідн<br>уму (податковому) період<br>ПОДАРСЬКОЇ ДІЯЛЬ<br>Щоміся<br>П квартал<br>Назва показника<br>керіод відповідно до стат<br>291.4 статті 291 глави 1<br>ивкою 15 відсотків (згідн<br>му (податковому) період<br>ПОДАРСЬКОЇ ДІЯЛЬІ<br>Назва показника<br>керіод, що оподатковусти                                                                                                    | ачні авансові н<br>                                                                                                    | внески, грн., ког<br>III к<br>l розділу XIV По<br>lодаткового код<br>293.4 статті 293 г<br>I ПЛАТНИКІВ<br>внески, грн., ког<br>III к<br>l розділу XIV По<br>lодаткового код<br>293.4 статті 293 г<br>IЛАТНИКІВ (<br>0.2 %<br>0.4 %                                                              | 1.<br>звартал<br>одаткового кодек<br>ексу України)<br>глави 1 розділу X<br><b>ЄДИНОГО ПО</b><br>1.<br>зартал<br>одаткового кодек<br>ексу України)<br>глави 1 розділу X<br>СДИНОГО ПОД                                                                                                    | - Код<br>рядка<br>су 01<br>IV 02<br>IATKУ ДР<br>- Код<br>рядка<br>су 03<br>IV 04<br>ATKУ ТРЕ<br>Код<br>рядка<br>05                                                                        |                                                                                     | У кварт<br>)бсяг ()<br>"РУПИ<br>У кварт<br>)бсяг ()<br>ГРУПП<br>)бсяг ()                            | тал<br>грн., коп.) <sup>3</sup><br>-<br>-<br>-<br>тал<br>-<br>тал<br>-<br>тал<br>-<br>тал<br>-<br>-<br>-<br>-<br>-<br>-<br>-<br>-<br>-<br>-<br>-<br>-<br>-                                                                                |
| Обсян<br>Украї<br>Обсян<br>Пода<br>Обсян<br>Украї<br>Обсян<br>Пода<br>Обсян<br>Обсян<br>Обсян                                                                | І квартал<br>г доходу за звітний (подаг<br>іни (згідно з підпунктом )<br>г доходу, що оподаткован<br>ткового кодексу України)<br>П. ПОКАЗНИ<br>І квартал<br>г доходу за звітний (подаг<br>іни (згідно з підпунктом 2<br>г доходу, що оподаткован<br>гкового кодексу України)<br>IV. ПОКАЗНИЯ<br>г доходу за звітний (подаг<br>г доходу за звітний (подаг                                                                                                    | -<br>-<br>-<br>-<br>-<br>-<br>-<br>-<br>-<br>-<br>-<br>-<br>-<br>-                                                                                                    | Помах<br>П квартал<br>Назва показника<br>керіод відповідно до стат<br>291.4 статті 291 глави 1<br>вкою 15 відсотків (згідн<br>му (податковому) період<br>ПОДАРСЬКОЇ ДІЯЛЬ<br>Щоміся<br>П квартал<br>Назва показника<br>керіод відповідно до стат<br>291.4 статті 291 глави 1<br>вкою 15 відсотків (згідн<br>му (податковому) період<br>ПОДАРСЬКОЇ ДІЯЛЬІ<br>Назва показника<br>керіод, що оподатковусти<br>веріод, що оподатковусти<br>вкою 15 відсотків (згідн                                                                                                    | а<br>тті 292 глави 1<br>розділу XIV II<br>ю з пунктом 2 <sup>2</sup><br>ді <sup>4</sup><br><b>НОСТІ ДЛЯ</b><br><b>НОСТІ ДЛЯ</b><br>пин авансові и<br>-<br>а<br>тті 292 глави 1<br>розділу XIV II<br>ю з пунктом 2 <sup>2</sup><br>ді <sup>4</sup><br><b>НОСТІ ДЛЯ</b><br>а<br>са за ставкою<br>о з пунктом 2 <sup>2</sup><br>ді <sup>4</sup>                                                                                                    | внески, грн., ког<br>III к<br>l розділу XIV По<br>lодаткового код<br>293.4 статті 293 г<br>I ПЛАТНИКІВ<br>внески, грн., ког<br>III к<br>l розділу XIV По<br>lодаткового код<br>293.4 статті 293 г<br>IIЛАТНИКІВ (<br>0 2 %<br>0 4 %                                                             | 1.<br>Звартал<br>одаткового кодек<br>ексу України)<br>глави 1 розділу X<br>СДИНОГО ПО/<br>1.<br>зартал<br>одаткового кодек<br>ексу України)<br>глави 1 розділу X<br>СДИНОГО ПОД                                                                                                    | - Код<br>рядка<br>су 01<br>IV 02<br>IATKУ ДР:<br>- Код<br>рядка<br>су 03<br>IV 04<br>ATKУ ТРЕ<br>Код<br>рядка<br>05<br>06                                                                 | TINI I                                                                              | Кварт<br>)бсяг ()<br>РУПИ<br>Кварт<br>)бсяг ()<br>)бсяг ()                                          | тал<br>грн., коп.) <sup>3</sup><br>-<br>-<br>-<br>-<br>-<br>-<br>-<br>-<br>-<br>-<br>-<br>-<br>-                                                                                                    |
| Обсян<br>Украі<br>Обсян<br>Пода<br>Обсян<br>Украі<br>Обсян<br>Обсян<br>Обсян<br>Обсян<br>Обсян<br>Обсян                                                      | І квартал<br>г доходу за звітний (подаг<br>іни (згідно з підпунктом )<br>г доходу, що оподаткован<br>гкового кодексу України)<br>П. ПОКАЗНИ<br>І квартал<br>г доходу за звітний (подаг<br>іни (згідно з підпунктом 2<br>г доходу, що оподаткован<br>гкового кодексу України)<br>IV. ПОКАЗНИЯ<br>г доходу за звітний (подаг<br>г доходу за звітний (подаг<br>г доходу за звітний (подаг<br>г доходу за звітний (подаг<br>г доходу за звітний (подаг<br>г доходу за звітний (подаг<br>г доходу за звітний (подаг                                                                                                    | -<br>тковий) п<br>1 пункту<br>ний за ста<br>), у звітню<br>КИ ГОС<br>-<br>тковий) п<br>2 пункту<br>пий за ста<br>), у звітню<br>КИ ГОС<br>пий за ста<br>), у звітню<br>КИ ГОС<br>пикту<br>пий за ста<br>), у звітню<br>ки гос                     | Помах<br>П квартал<br>Назва показника<br>керіод відповідно до стат<br>291.4 статті 291 глави 1<br>вкою 15 відсотків (згідн<br>му (податковому) період<br><b>ПОДАРСЬКОЇ ДІЯЛЬ</b><br>Щоміся<br>П квартал<br>Назва показника<br>керіод відповідно до стат<br>291.4 статті 291 глави 1<br>вкою 15 відсотків (згідн<br>му (податковому) період<br><b>ПОДАРСЬКОЇ ДІЯЛЬІ</b><br>Назва показника<br>керіод, що оподатковусті<br>коло 15 відсотків (згідн<br>ріод, що оподатковусті<br>вькою 15 відсотків (згідн<br>му (податковому) період                                                                                                    | а<br>ті 292 глави 1<br>розділу XIV II<br>о з пунктом 2 <sup>2</sup><br>ді <sup>4</sup><br><b>НОСТІ ДЛЯ</b><br><b>НОСТІ ДЛЯ</b><br>а<br>ті 292 глави 1<br>розділу XIV II<br>о з пунктом 2 <sup>2</sup><br>ді <sup>4</sup><br><b>НОСТІ ДЛЯ</b><br>а<br>ся за ставкою<br>ся за ставкою<br>з пунктом 2 <sup>2</sup><br>ді <sup>4</sup>                                                                                                    | внески, грн., ког<br>Ш к<br>1 розділу XIV По<br>Іодаткового код<br>193.4 статті 293 г<br>1 ПЛАТНИКІВ<br>внески, грн., ког<br>Ш к<br>1 розділу XIV По<br>Іодаткового код<br>193.4 статті 293 г<br>ПЛАТНИКІВ С<br>0 2 %<br>0 4 %                                                                  | 1.<br>38артал<br>Эдаткового кодек<br>ексу України)<br>глави 1 розділу Х<br>СДИНОГО ПОЛ<br>Лави 1 розділу Х<br>2ДИНОГО ПОД<br>Лави 1 розділу Х                                                                                                    | - Код<br>рядка<br>су 01<br>IV 02<br>IATKУ ДР:<br>- Код<br>рядка<br>су 03<br>IV 04<br>ATKУ ТРЕ<br>Код<br>рядка<br>05<br>06                                                                 |                                                                                     | √ кварт<br>)бсяг ()<br>*РУПИ<br>√ кварт<br>)бсяг ()<br>ГРУШ<br>)бсяг ()                             | тал<br>грн., коп.) <sup>3</sup><br>-<br>-<br>-<br>-<br>-<br>-<br>-<br>-<br>-<br>-<br>-<br>-<br>-                                                                                                    |
| Обсян<br>Украї<br>Обсян<br>Подаї<br>Обсян<br>Украї<br>Обсян<br>Подаї<br>Обсян<br>Обсян<br>Обсян                                                              | І квартал<br>г доходу за звітний (подаг<br>іни (згідно з підпунктом )<br>г доходу, що оподаткован<br>гкового кодексу України)<br>П. ПОКАЗНИ<br>І квартал<br>г доходу за звітний (подаг<br>г доходу, що оподаткован<br>гкового кодексу України)<br>IV. ПОКАЗНИН<br>г доходу за звітний (подаг<br>г доходу за звітний (подаг<br>г доходу за звітний (подаг<br>г доходу за звітний (подаг                                                                                                    | -<br>-<br>-<br>-<br>-<br>-<br>-<br>-<br>-<br>-<br>-<br>-<br>-<br>-                                                                                                    | Поміся<br>П квартал<br>Назва показника<br>керіод відновідно до стат<br>291.4 статті 291 глави 1<br>вкою 15 відсотків (згідн<br>му (податковому) період<br>ПОДАРСЬКОЇ ДІЯЛЬ<br>Щоміся<br>П квартал<br>Назва показника<br>керіод відповідно до стат<br>291.4 статті 291 глави 1<br>вкою 15 відсотків (згідн<br>му (податковому) період<br>ПОДАРСЬКОЇ ДІЯЛЬІ<br>Назва показника<br>керіод, що оподатковусті<br>кою 15 відсотків (згідн<br>му (податковому) період<br>вкою 15 відсотків (згідн<br>му (податковому) період<br>вкою 15 відсотків (згідн<br>му (податковому) період<br>вкою 15 відсотків (згідн<br>му (податковому) період<br>вала показника<br>назва показника<br>назв | а<br>тті 292 глави 1<br>розділу XIV II<br>о з пунктом 2 <sup>2</sup><br>ді <sup>4</sup><br><b>НОСТІ ДЛЯ</b><br><b>НОСТІ ДЛЯ</b><br>пунктом 2 <sup>2</sup><br>ді <sup>4</sup><br><b>НОСТІ ДЛЯ</b> I<br>о з пунктом 2 <sup>2</sup><br>ді <sup>4</sup><br><b>НОСТІ ДЛЯ</b> I<br>а<br>БСЯ за ставкою<br>БСЯ за ставкою<br>50 з пунктом 2 <sup>2</sup><br>ді <sup>4</sup><br><b>НОСТІ ДЛЯ</b> I<br>а                                                                                                    | внески, грн., ког<br>Ш к<br>1 розділу XIV По<br>Іодаткового код<br>193.4 статті 293 н<br>1 ПЛАТНИКІВ<br>внески, грн., ког<br>Ш к<br>1 розділу XIV По<br>Годаткового код<br>293.4 статті 293 н<br>ПЛАТНИКІВ С<br>0 2 %<br>0 4 %<br>293.4 статті 293 н                                            | 1.<br>28артал<br>20даткового кодек<br>ексу України)<br>Глави 1 розділу Х<br>СДИНОГО ПОЈ<br>1.<br>28артал<br>20даткового кодек<br>ексу України)<br>лави 1 розділу Х<br>2ДИНОГО ПОД<br>2.<br>2.<br>2.<br>2.<br>2.<br>2.<br>2.<br>2.<br>2.<br>2.                                                                     | - Код<br>рядка<br>су 01<br>IV 02<br>IATKУ ДР:<br>- Код<br>рядка<br>су 03<br>IV 04<br>ATKУ ТРЕ<br>Код<br>рядка<br>05<br>06<br>IV 07                                                        |                                                                                     | √ кварт<br>)бсяг ()<br><sup>7</sup> РУПИ<br>√ кварт<br>)бсяг ()<br>17РУПП<br>)бсяг ()               | тал<br>грн., коп.) <sup>3</sup><br>-<br>-<br>-<br>-<br>-<br>-<br>-<br>-<br>-<br>-<br>-<br>-<br>-                                                                                                    |
| Обсян<br>Украї<br>Обсян<br>Подаї<br>Обсян<br>Украї<br>Обсян<br>Подаї<br>Обсян<br>Подаї                                                                       | І квартал<br>г доходу за звітний (подаг<br>іни (згідно з підпунктом )<br>г доходу, що оподаткован<br>гкового кодексу України)<br>III. ПОКАЗНИ<br>І квартал<br>г доходу за звітний (подаг<br>г доходу, що оподаткован<br>гкового кодексу України)<br>IV. ПОКАЗНИЯ<br>г доходу за звітний (подаг<br>г доходу за звітний (подаг<br>г доходу за звітний (подаг<br>г доходу за звітний (подаг                                                                                                    | -<br>тковий) п<br>1 пункту<br>ний за ста<br>), у звітню<br>КИ ГОС<br>-<br>тковий) п<br>тковий) п<br>тковий) п<br>тковий) п<br>тковий) п<br>ний за ста<br>), у звітню<br>КИ ГОСІ<br>тковий) п<br>тковий) п<br>ний за ста<br>), у звітню<br>КИ ГОСІ | Поміся<br>П квартал<br>Назва показника<br>керіод відновідно до стат<br>291.4 статті 291 глави 1<br>ивкою 15 відсотків (згідн<br>му (податковому) період<br>ПОДАРСЬКОЇ ДІЯЛЬ<br>Щоміся<br>П квартал<br>Назва показника<br>керіод відповідно до стат<br>291.4 статті 291 глави 1<br>ивкою 15 відсотків (згідн<br>му (податковому) період<br>ПОДАРСЬКОЇ ДІЯЛЬІ<br>Назва показника<br>керіод, що оподатковусті<br>керіод, що оподатковусті<br>кою 15 відсотків (згідн<br>му (податковому) період<br>вкою 15 відсотків (згідн<br>му (податковому) період<br>вкою 15 відсотків (згідн<br>му (податковому) період<br>вкою 15 відсотків (згідн<br>му (податковому) період<br>вномо 15 відсотків (згідн<br>му (податковому) період<br>вномо 15 відсотків (згідн                                                                                                    | а<br>тті 292 глави 1<br>розділу XIV II<br>ю з пунктом 2'<br>ді<br>ності для<br>пості для<br>пості для<br>пості 292 глави 1<br>розділу XIV II<br>ю з пунктом 2'<br>ді<br>ності для 1<br>пості для 1<br>а<br>каза ставкою<br>кога за ставкою<br>кога за ставкою<br>ся за ставкою<br>ся за ставкою                                                                                                    | внески, грн., ког<br>III к<br>1 розділу XIV По<br>Іодаткового код<br>293.4 статті 293 і<br>I ПЛАТНИКІВ<br>внески, грн., ког<br>III к<br>1 розділу XIV По<br>Годаткового код<br>293.4 статті 293 і<br>ПЛАТНИКІВ С<br>о 2 %<br>о 4 %<br>293.4 статті 293 і<br>В'ЯЗАНЬ ПО Є                        | <ol> <li>л.</li> <li>звартал</li> <li>эдаткового кодек<br/>ексу України)</li> <li>глави 1 розділу Х</li> <li>СДИНОГО ПО/<br/>вартал</li> <li>зартал</li> <li>эдаткового кодек<br/>ексу України)</li> <li>глави 1 розділу Х</li> <li>Эдиного под</li> <li>улави 1 розділу Х</li> <li>ДИНОГО ПОД</li> </ol>         | - Код<br>рядка<br>су 01<br>IV 02<br>IATKУ ДР<br>- Код<br>рядка<br>су 03<br>IV 04<br>ATKУ ТРЕ<br>Код<br>рядка<br>05<br>06<br>IV 07<br>ATKУ 5<br>Код                                        |                                                                                     | К кварт<br>)бсяг ()<br>У кварт<br>У кварт<br>)бсяг ()<br>)бсяг ()                                   | ал<br>грн., коп.) <sup>3</sup><br>-<br>-<br>-<br>-<br>-<br>-<br>-<br>-<br>-<br>-<br>-<br>-<br>-                                                                                                    |
| Обсян<br>Украї<br>Обсян<br>Пода<br>Обсян<br>Обсян<br>Обсян<br>Обсян<br>Пода                                                                                  | І квартал<br>г доходу за звітний (подаг<br>іни (згідно з підпунктом І<br>г доходу, що оподаткован<br>ткового кодексу України)<br>III. ПОКАЗНИ<br>І квартал<br>г доходу за звітний (подаг<br>г доходу, що оподаткован<br>ткового кодексу України)<br>IV. ПОКАЗНИЯ<br>г доходу за звітний (подаг<br>г доходу за звітний (подаг<br>г доходу за звітний (подаг                                                                                                    | -<br>-<br>-<br>-<br>-<br>-<br>-<br>-<br>-<br>-<br>-<br>-<br>-<br>-                                                                                                    | Поміся<br>П квартал<br>Назва показника<br>керіод відновідно до стат<br>291.4 статті 291 глави 1<br>ивкою 15 відсотків (згідн<br>уму (податковому) період<br>ПОДАРСЬКОЇ ДІЯЛЬ<br>Щоміся<br>П квартал<br>Назва показника<br>керіод відповідно до стат<br>291.4 статті 291 глави 1<br>ивкою 15 відсотків (згідн<br>му (податковому) період<br>ПОДАРСЬКОЇ ДІЯЛЬІ<br>Назва показника<br>керіод, що оподатковусти<br>неріод, що оподатковусти<br>вою 15 відсотків (згідн<br>уму (податковому) період<br>вою 15 відсотків (згідн<br>мазва показника                                                                                                    | ачні авансові н<br>                                                                                                    | внески, грн., ког<br>III к<br>1 розділу XIV По<br>Іодаткового код<br>293.4 статті 293 г<br>I ПЛАТНИКІВ<br>внески, грн., ког<br>III к<br>1 розділу XIV По<br>10даткового код<br>293.4 статті 293 г<br>IIЛАТНИКІВ С<br>0 2 %<br>0 4 %<br>293.4 статті 293 г<br>В'ЯЗАНЬ ПО Є                       | <ol> <li>л.</li> <li>звартал</li> <li>эдаткового кодек<br/>ексу України)</li> <li>глави 1 розділу Х</li> <li><u>€ДИНОГО ПО</u></li> <li>зартал</li> <li>эдаткового кодек<br/>ексу України)</li> <li>элави 1 розділу Х</li> <li><u>ЭДИНОГО ПОД</u></li> <li>зави 1 розділу Х</li> <li><u>ДИНОГО ПОД</u></li> </ol> | - Код<br>рядка<br>су 01<br>IV 02<br>IATKУ ДР<br>- Код<br>рядка<br>су 03<br>IV 04<br>ATKУ ТРЕ<br>Код<br>рядка<br>05<br>06<br>IV 07<br>ATKУ <sup>5</sup><br>Код<br>рядка                    | TLOÏ                                                                                | У кварт<br>Обсяг ()<br>У кварт<br>У кварт<br>Обсяг ()<br>Обсяг ()                                   | гал<br>грн., коп.) <sup>3</sup><br>-<br>грн., коп.) <sup>3</sup><br>грн., коп.) <sup>3</sup><br>-<br>4<br>грн., коп.) <sup>3</sup><br>-<br>4<br>грн., коп.) <sup>3</sup><br>-<br>-<br>-<br>-<br>-<br>-<br>-<br>-<br>-<br>-<br>-<br>-<br>- |
| Обсян<br>Украї<br>Обсян<br>Пода<br>Обсян<br>Обсян<br>Обсян<br>Обсян<br>Обсян<br>Обсян<br>Обсян<br>Обсян<br>Обсян<br>Обсян<br>Обсян                           | І квартал<br>г доходу за звітний (подаг<br>іни (згідно з підпунктом )<br>г доходу, що оподаткован<br>ткового кодексу України)<br>II. ПОКАЗНИ<br>І квартал<br>г доходу за звітний (подаг<br>г доходу, що оподаткован<br>ткового кодексу України)<br>IV. ПОКАЗНИН<br>г доходу за звітний (подаг<br>г доходу за звітний (подаг<br>г доходу за звітний (подаг<br>г доходу за звітний (подаг                                                                                                    | -<br>-<br>-<br>-<br>-<br>-<br>-<br>-<br>-<br>-                                                                                                    | Поміся<br>П квартал<br>Назва показника<br>керіод відповідно до стат<br>291.4 статті 291 глави 1<br>вкою 15 відсотків (згідн<br>му (податковому) період<br>ПОДАРСЬКОЇ ДІЯЛЬ<br>Щоміся<br>П квартал<br>Назва показника<br>ково 15 відсотків (згідн<br>му (податковому) період<br>ПОДАРСЬКОЇ ДІЯЛЬІ<br>Назва показника<br>керіод, що оподатковусти<br>керіод, що оподатковусти<br>веріод, що оподатковусти<br>веріод, що оподатковусти<br>веріод, що оподатковусти<br>веріод, що оподатковусти<br>веріод, що оподатковусти<br>ковий) період (сума знач-                                                                                                    | ачні авансові н<br>-<br>а<br>тті 292 глави 1<br>розділу XIV П<br>ю з пунктом 2'<br>ді <sup>4</sup><br><b>НОСТІ ДЛЯ</b><br>чні авансові п<br>-<br>а<br>тті 292 глави 1<br>розділу XIV П<br>ю з пунктом 2'<br>ді <sup>4</sup><br><b>НОСТІ ДЛЯ</b> 1<br>а<br>ься за ставкою<br>ю з пунктом 2'<br>ді <sup>4</sup><br><b>НОСТІ ДЛЯ</b> 1<br>а<br>ся за ставкою<br>ю з пунктом 2'<br>ді <sup>4</sup><br><b>НОСТІ ДЛЯ</b> 1<br>а<br>ся за ставкою<br>ю з пунктом 2'<br>ді <sup>4</sup><br><b>ВИХ ЗОБОЕ</b><br>а                                                                                                    | внески, грн., ког<br>Ш к<br>1 розділу XIV Па<br>Іодаткового код<br>193.4 статті 293 г<br>1 ПЛАТНИКІВ<br>внески, грн., ког<br>Ш к<br>1 розділу XIV Па<br>Іодаткового код<br>293.4 статті 293 г<br>ПЛАТНИКІВ С<br>0 2 %<br>0 4 %<br>193.4 статті 293 г<br>В'ЯЗАНЬ ПО С<br>1 + 02 + 03 + 04 -      | 1.<br>Звартал<br>одаткового кодек<br>ексу України)<br>глави 1 розділу X<br><b>ЄДИНОГО ПО</b><br>1.<br>звартал<br>одаткового кодек<br>ексу України)<br>глави 1 розділу X<br><b>ЕДИНОГО ПО</b> Д<br>глави 1 розділу X<br><b>ЕДИНОГО ПО</b> Д<br>глави 1 розділу X                                                   | - Код<br>рядка<br>су 01<br>IV 02<br>IATKУ ДР:<br>- Код<br>рядка<br>су 03<br>IV 04<br>ATKУ ТРЕ<br>Код<br>рядка<br>05<br>06<br>IV 07<br>ATKУ <sup>5</sup><br>Код<br>рядка                   |                                                                                     | У кварт<br>)бсяг ()<br>'РУПИ<br>У кварт<br>)бсяг ()<br>)бсяг ()<br>)бсяг ()                         | гал<br>грн., коп.) <sup>3</sup><br>-<br>грн., коп.) <sup>3</sup><br>грн., коп.) <sup>3</sup><br>-<br>4<br>грн., коп.) <sup>3</sup><br>-<br>-<br>-<br>-<br>-<br>-<br>-<br>-<br>-<br>-<br>-<br>-<br>-                                       |
| Обсян<br>Украї<br>Обсян<br>Пода<br>Обсян<br>Обсян<br>Пода<br>Обсян<br>Пода<br>Загал<br>Сума                                                                  | І квартал<br>г доходу за звітний (подаг<br>іни (згідно з підпунктом )<br>г доходу, що оподаткован<br>ткового кодексу України)<br>П. ПОКАЗНИ<br>І квартал<br>г доходу за звітний (подаг<br>іни (згідно з підпунктом 2<br>г доходу, що оподаткован<br>ткового кодексу України)<br>IV. ПОКАЗНИЯ<br>г доходу за звітний (подаг<br>г доходу за звітний (подаг<br>г доходу за звітн |                                                                                                    | Помах<br>П квартал<br>Назва показника<br>керіод відповідно до стат<br>291.4 статті 291 глави 1<br>вкою 15 відсотків (згідн<br>му (податковому) період<br>ПОДАРСЬКОЇ ДІЯЛЬ<br>Щоміся<br>П квартал<br>Назва показника<br>керіод відповідно до стат<br>291.4 статті 291 глави 1<br>вкою 15 відсотків (згідн<br>му (податковому) період<br>ПОДАРСЬКОЇ ДІЯЛЬІ<br>Назва показника<br>керіод, що оподатковусти<br>вькою 15 відсотків (згідн<br>му (податковому) період<br>ПОДАРСЬКОЇ ДІЯЛЬІ<br>Назва показника<br>ковий) період (сума знач<br>02 + рядок 04 + рядок 07                                                                                                    | а<br>ті 292 глави 1<br>розділу XIV II<br>о з пунктом 2 <sup>2</sup><br>ді <sup>4</sup><br><b>НОСТІ ДЛЯ</b><br><b>НОСТІ ДЛЯ</b><br>а<br>ті 292 глави 1<br>розділу XIV II<br>о з пунктом 2 <sup>2</sup><br>ді <sup>4</sup><br><b>НОСТІ ДЛЯ</b> 1<br>а<br>ся за ставкою<br>ся за ставкою<br>ся ставкою<br>ся за ставкою<br>ся за ставкою<br>ся ставкою<br>ся ставкою<br>ся ставкою<br>ся ставкою<br>ся с | внески, грн., ког<br>III к<br>1 розділу XIV По<br>Іодаткового код<br>193.4 статті 293 г<br>I ПЛАТНИКІВ<br>внески, грн., ког<br>III к<br>1 розділу XIV По<br>Іодаткового код<br>193.4 статті 293 г<br>IIЛАТНИКІВ С<br>0 2 %<br>0 4 %<br>293.4 статті 293 г<br>В'ЯЗАНЬ ПО С<br>1 + 02 + 03 + 04 - | 1.<br>38артал<br>Эдаткового кодек<br>ексу України)<br>глави 1 розділу Х<br>СДИНОГО ПО/<br>1.<br>Вартал<br>Эдаткового кодек<br>ексу України)<br>тави 1 розділу Х<br>2ДИНОГО ПОД<br>Глави 1 розділу Х<br>ДИНОГО ПОД<br>1.<br>1.<br>1.<br>1.<br>1.<br>1.<br>1.<br>1.<br>1.<br>1.                                     | - Код<br>рядка<br>су 01<br>IV 02<br>IATKУ ДР:<br>- Код<br>рядка<br>су 03<br>IV 04<br>ATKУ ТРЕ<br>Код<br>рядка<br>05<br>06<br>IV 07<br>ATKУ <sup>5</sup><br>Код<br>рядка<br>08<br>09       |                                                                                     | К кварт<br>)бсяг ()<br>РУПИ<br>У кварт<br>)бсяг ()<br>)бсяг ()<br>)бсяг ()                          | тал<br>грн., коп.) <sup>3</sup><br>-<br>грн., коп.) <sup>3</sup><br>грн., коп.) <sup>3</sup><br>-<br>4<br>грн., коп.) <sup>3</sup><br>-<br>-<br>-<br>-<br>-<br>-<br>-<br>-<br>-<br>-<br>-<br>-<br>-                                       |
| Обсян<br>Украї<br>Обсян<br>Подаї<br>Обсян<br>Украї<br>Обсян<br>Обсян<br>Обсян<br>Обсян<br>Обсян<br>Обсян<br>Обсян<br>Обсян<br>Обсян<br>Обсян<br>Сума<br>Сума | І квартал<br>г доходу за звітний (подаг<br>іни (згідно з підпунктом )<br>г доходу, що оподаткован<br>гкового кодексу України)<br>П. ПОКАЗНИ<br>І квартал<br>г доходу за звітний (подаг<br>іни (згідно з підпунктом /<br>г доходу, що оподаткован<br>гкового кодексу України)<br>IV. ПОКАЗНИЯ<br>г доходу за звітний (подаг<br>г доходу за звітний (подаг<br>г доходу за звітн |                                                                                                    | Помлея<br>П квартал<br>Назва показника<br>керіод відповідно до стат<br>291.4 статті 291 глави 1<br>вкою 15 відсотків (згідн<br>му (податковому) період<br><b>ПОДАРСЬКОЇ ДІЯЛЬ</b><br>Щоміся<br>П квартал<br>Назва показника<br>ково 15 відсотків (згідн<br>му (податковому) період<br>ПОДАРСЬКОЇ ДІЯЛЬІ<br>Назва показника<br>кріод, що оподатковусті<br>вкою 15 відсотків (згідн<br>му (податковому) період<br>ПОДАРСЬКОЇ ДІЯЛЬІ<br>Назва показника<br>ковий) період (сума знач<br>02 + рядок 04 + рядок 07<br>5 x 2 %)                                                                                                    | а<br>тті 292 глави 1<br>розділу XIV II<br>о з пунктом 2 <sup>2</sup><br>ді <sup>4</sup><br><b>НОСТІ ДЛЯ</b><br><b>НОСТІ ДЛЯ</b><br>пуні авансові н<br>- а<br>а<br>тті 292 глави 1<br>розділу XIV II<br>о з пунктом 2 <sup>2</sup><br>ді <sup>4</sup><br><b>НОСТІ ДЛЯ</b> 1<br>а<br>БСЯ За ставкою<br>563 за ставкою<br>563 за ставкою                    | внески, грн., ког<br>Ш к<br>1 розділу XIV Пе<br>1 одаткового код<br>193.4 статті 293 н<br>1 ПЛАТНИКІВ<br>внески, грн., ког<br>Ш к<br>1 розділу XIV Пе<br>1 одаткового код<br>193.4 статті 293 н<br>ПЛАТНИКІВ С<br>0 2 %<br>0 4 %<br>193.4 статті 293 н<br>В'ЯЗАНЬ ПО С<br>1 + 02 + 03 + 04 -    | 1.<br>28артал<br>20даткового кодек<br>ексу України)<br>глави 1 розділу Х<br>СДИНОГО ПО/<br>1.<br>28артал<br>20даткового кодек<br>ексу України)<br>пави 1 розділу Х<br>2ДИНОГО ПОД<br>2.<br>2.<br>2.<br>2.<br>2.<br>2.<br>2.<br>2.<br>2.<br>2.                                                                     | - Код<br>рядка<br>су 01<br>IV 02<br>IATKУ ДР:<br>- Код<br>рядка<br>су 03<br>IV 04<br>ATKУ ТРЕ<br>Код<br>рядка<br>05<br>06<br>IV 07<br>ATKУ <sup>5</sup><br>Код<br>рядка<br>08<br>09<br>10 |                                                                                     | √ кварт<br>)бсяг ()<br><sup>*</sup> РУПИ<br>√ кварт<br>)бсяг ()<br>)бсяг ()<br>)бсяг ()<br>)бсяг () | тал<br>грн., коп.) <sup>3</sup><br>-<br>грн., коп.) <sup>3</sup><br>-<br>трн., коп.) <sup>3</sup><br>-<br>-<br>-<br>-<br>-<br>-<br>-<br>-<br>-<br>-<br>-<br>-<br>-                                                                        |